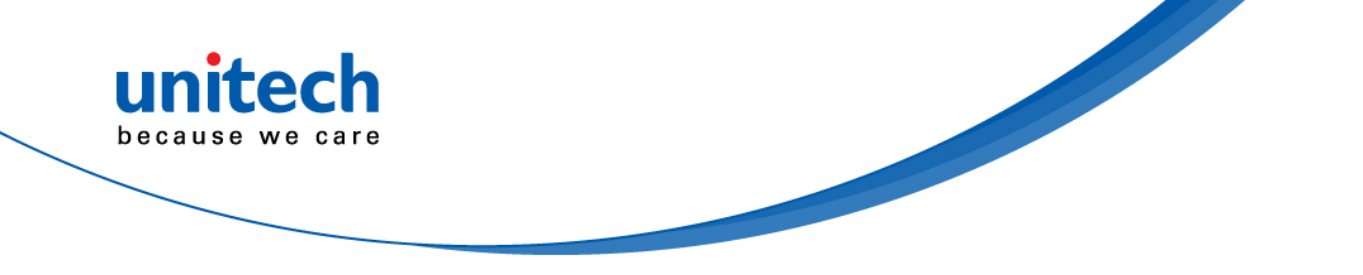

# **CCD Barcode Scanner**

- MS250 -

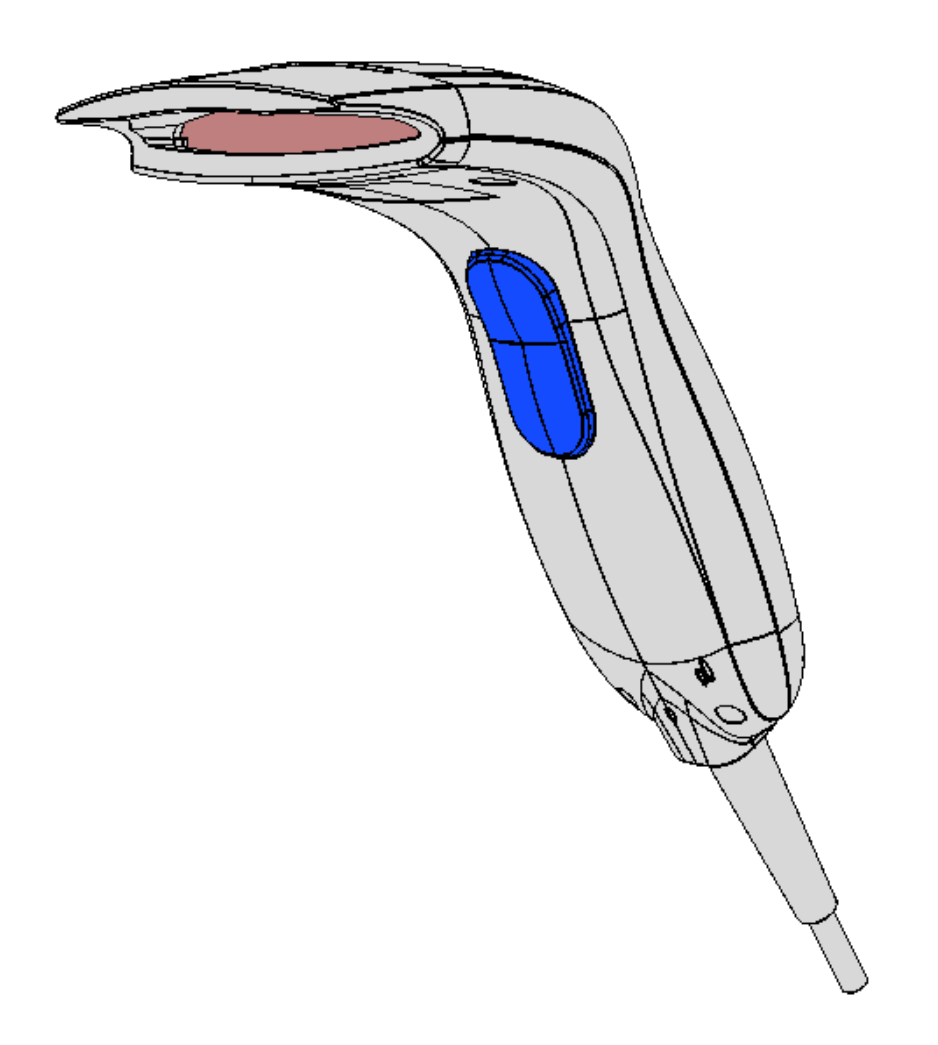

**User's Manual** 

Version 2.1

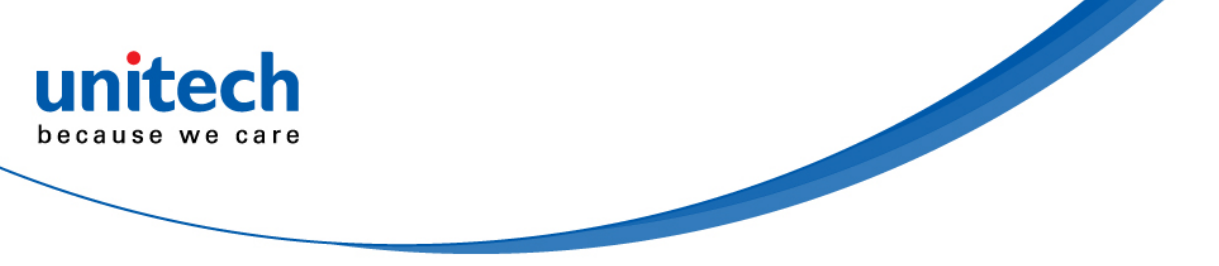

# Disclaimer

Unitech reserves the right to make changes in specifications and other information contained in this document without prior notice, and the reader should in all cases consult Unitech to determine whether any such changes have been made. The information in this publication does not represent a commitment on the part of Unitech.

Unitech shall not be liable for technical or editorial errors or omissions contained herein: nor for incidental or consequential damages resulting from the furnishing, performance, or use of this manual.

This document contains propriety information that is protected by copyright. All rights reserved. No part of this document may be photocopied, reproduced, or translated into another language without the prior written consent of Unitech.

© 2013 Unitech. All rights reserved.

# Trademarks

Microsoft and Windows are trademarks or registered trademarks of Microsoft Corporation. Other product names mentioned in this manual may be trademarks or registered trademarks of their respective companies and are the property of their respective owners.

# **Regulatory Compliance Statements**

#### **RoHS Statement**

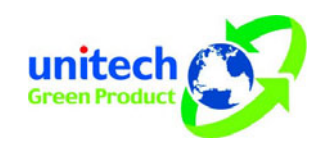

This device conforms to RoHS (Reduction Of Hazardous Substances) European Union regulations that set maximum concentration limits on hazardous materials used in electrical and electronic equipment.

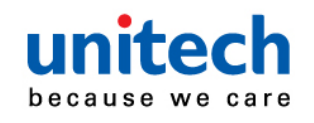

# **Table of Contents**

| DisclaimerI                                     |
|-------------------------------------------------|
| TrademarksI                                     |
| Regulatory Compliance StatementsI               |
| Table of Contents II                            |
| Chapter 1. Quick Tour1                          |
| Chapter 2. Installation and Operation2          |
| Chapter 3. CONFIGURATION                        |
| 3.1 Flow Chart3                                 |
| 3.2 Loop of Programming4                        |
| 3.3 Factory Default Settings4                   |
| 3.4 Main Page of Configuration4                 |
| Chapter 4 Interface and Reading Mode Selection6 |
| 4.1 Interface Selection6                        |
| 4.2 Reading Mode Selection6                     |
| Chapter.5 Communication Parameters              |
| 5.1 RS232 Communication Parameters8             |
| 5.2 Keyboard Wedge Mode Parameters10            |
| 5.3 Output Characters Parameters13              |
| 5.4 Wand Emulation Mode Parameters15            |
| Chapter. 6 Bar Codes & Others 16                |
| 6.1 Symbologies Selection16                     |
| 6.2 UPC/EANI/JAN Parameters20                   |
| 6.3 Code 39 Parameters23                        |
| 6.4 Code 128 Parameters25                       |
| 6.5 Interleave 25 Parameters27                  |
| 6.6 Industrial 25 Parameters29                  |
| 6.7 Matrix 25 Parameters31                      |
| 6.8 CODABAR/NW7 Parameters32                    |
| 6.9 Code 93 Parameters35                        |
| 6.10 Code 11 Parameters 36                      |
| 6.11 MSI/PLESSEY Code Parameters                |
| 6.12 LCD25 Parameters                           |
| 6.15 GS1 Databar42                              |
| Chapter 7 Miscellaneous Parameters              |

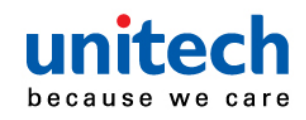

| itech                                      |    |
|--------------------------------------------|----|
|                                            |    |
| 7.1 Language Selection                     | 44 |
| 7.2 Bar Code ID                            | 45 |
| 7.3 Reading Level                          |    |
| 7.4 Accuracy                               |    |
| 7.5 Buzzer Beep Tone                       |    |
| 7.6 Sensitivity of Continuous Reading Mode |    |
| 7.7 Reverse Output Characters              | 50 |
| 7.8 Setup Deletion                         | 50 |
| 7.9 Setup Insertion                        | 54 |
| Appendix A Decimal Value Table             |    |
| Appendix B ASCII Table                     |    |
| Appendix C Function Key Table              | 62 |
| 8 SPECIFICATION                            | 63 |
| 8.1 Dimensions                             | 63 |
| 8.2 Technical Data                         | 64 |
| 8.3. Readable Symbology                    | 65 |
| 8.4. Reliability                           | 66 |

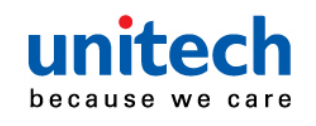

# **Chapter 1. Quick Tour**

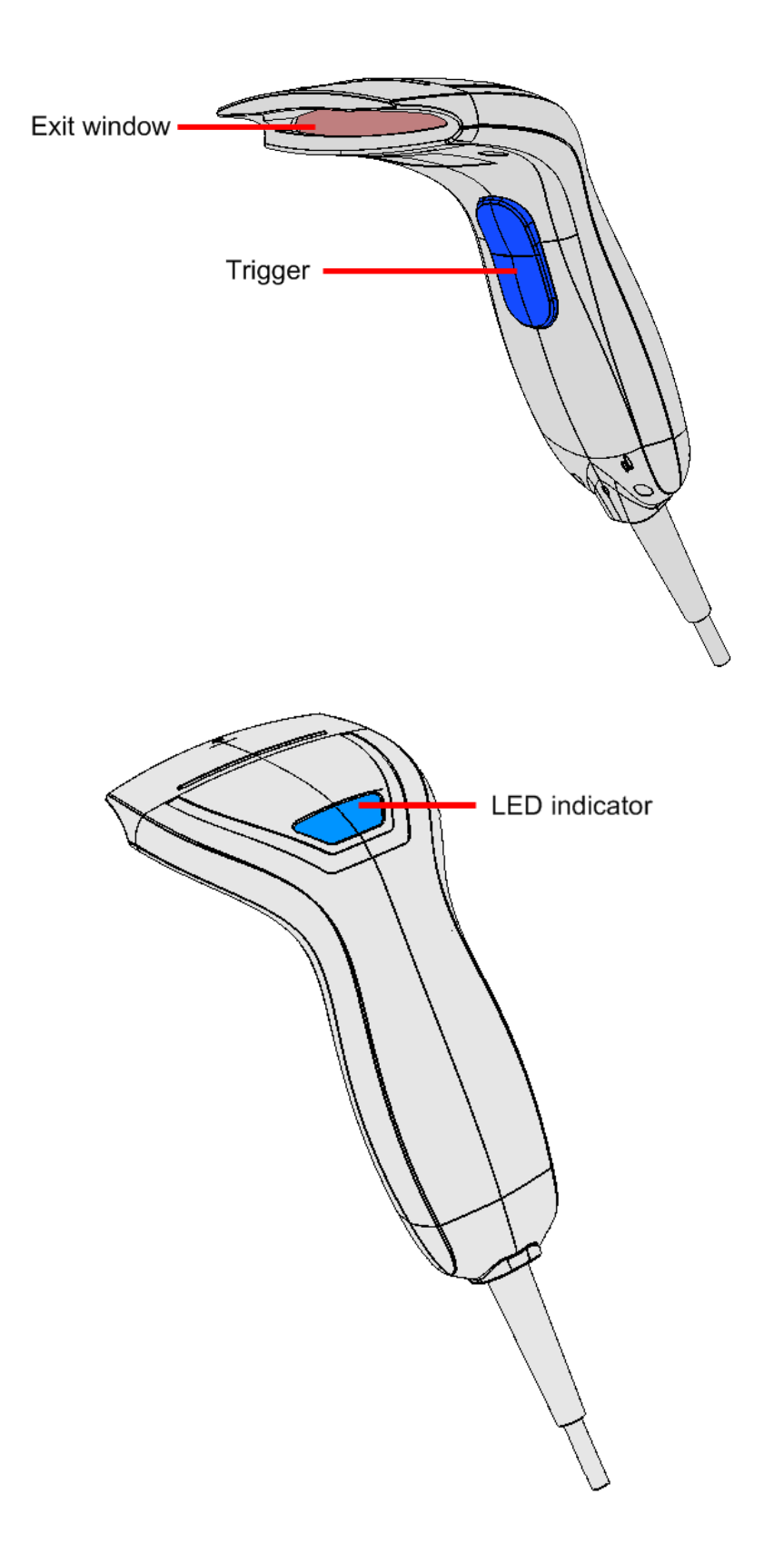

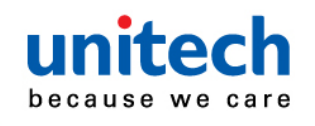

# **Chapter 2. Installation and Operation**

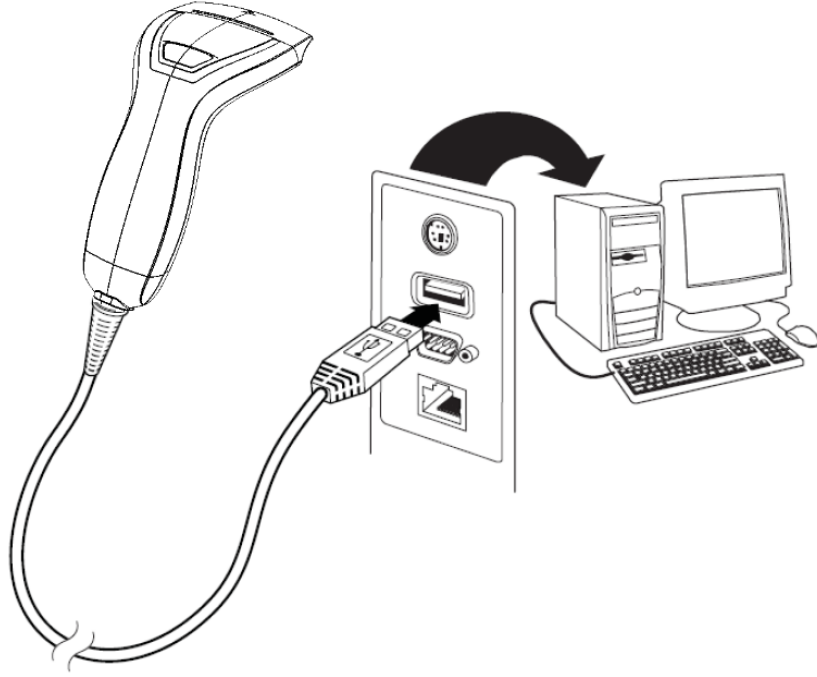

1. Connect the USB connector of MS 250 to the USB port of a host PC.

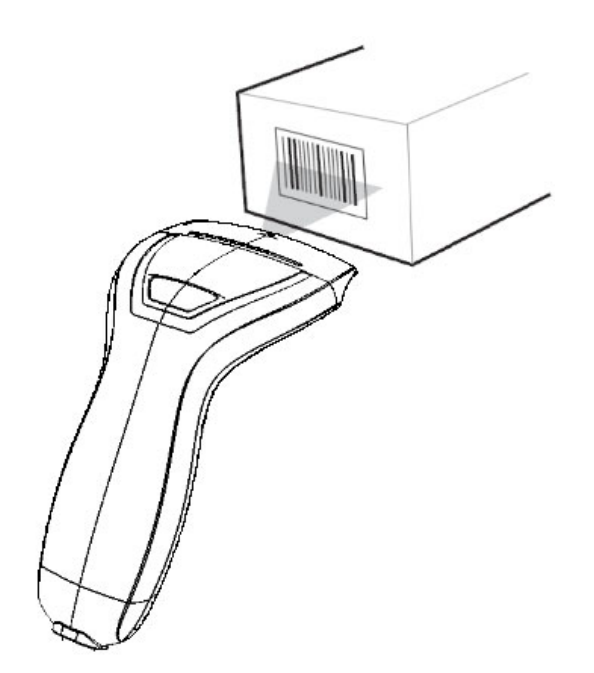

2. Aim at the barcode and pull the trigger to scan the barcode.

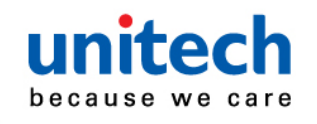

# Chapter 3. CONFIGURATION 3.1 Flow Chart

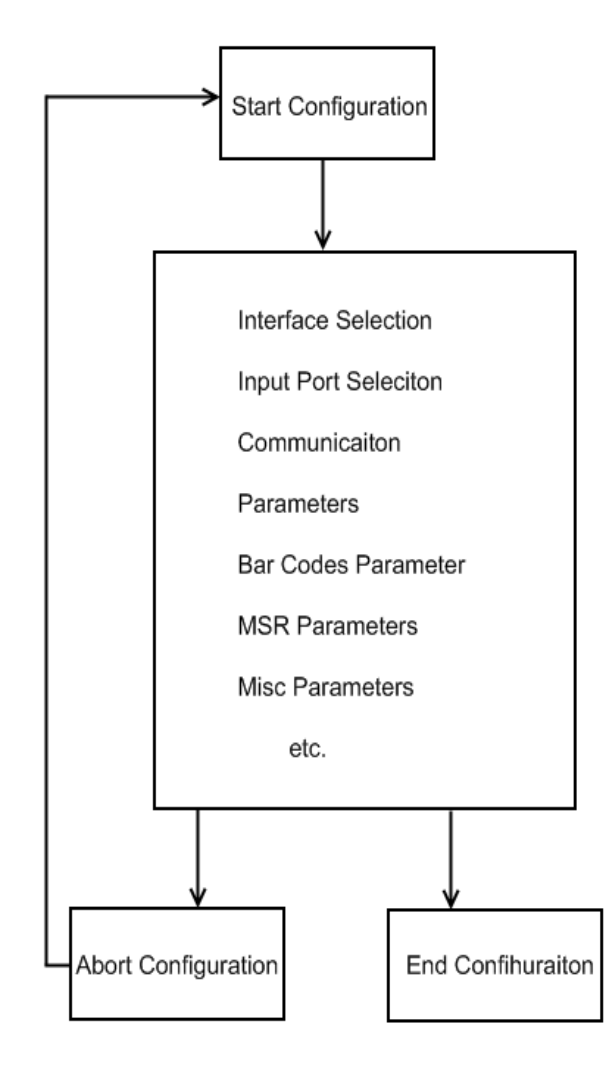

Set All Defaults

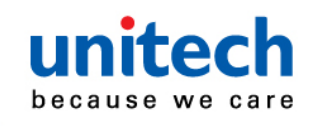

#### **3.2 Loop of Programming**

The philosophy of programming parameters has been shown on the flow chart of 3.1. Basically user should

- 1. Scan Start of Configuration.
- 2. Scan all necessary labels for parameters that meet applications.
- 3. Scan End of Configuration to end the programming.

4. To permanently save the settings you programmed, just scan label for Save Parameters.

To go back to the Default Settings, just scan label for Set All Defaults.

#### **3.3 Factory Default Settings**

The factory default settings are shown with <> and bold in the following sections. You can make your own settings by following the procedures in this manual. If you want to save the settings permanently, you should scan the label of "Save Parameters" in chapter 3.4,otherwise the settings will not be saved after the decoder power is off, and all settings will go back to previous settings.

By scanning "Set All Default" label, the settings will go back to the factory default settings.

#### 3.4 Main Page of Configuration

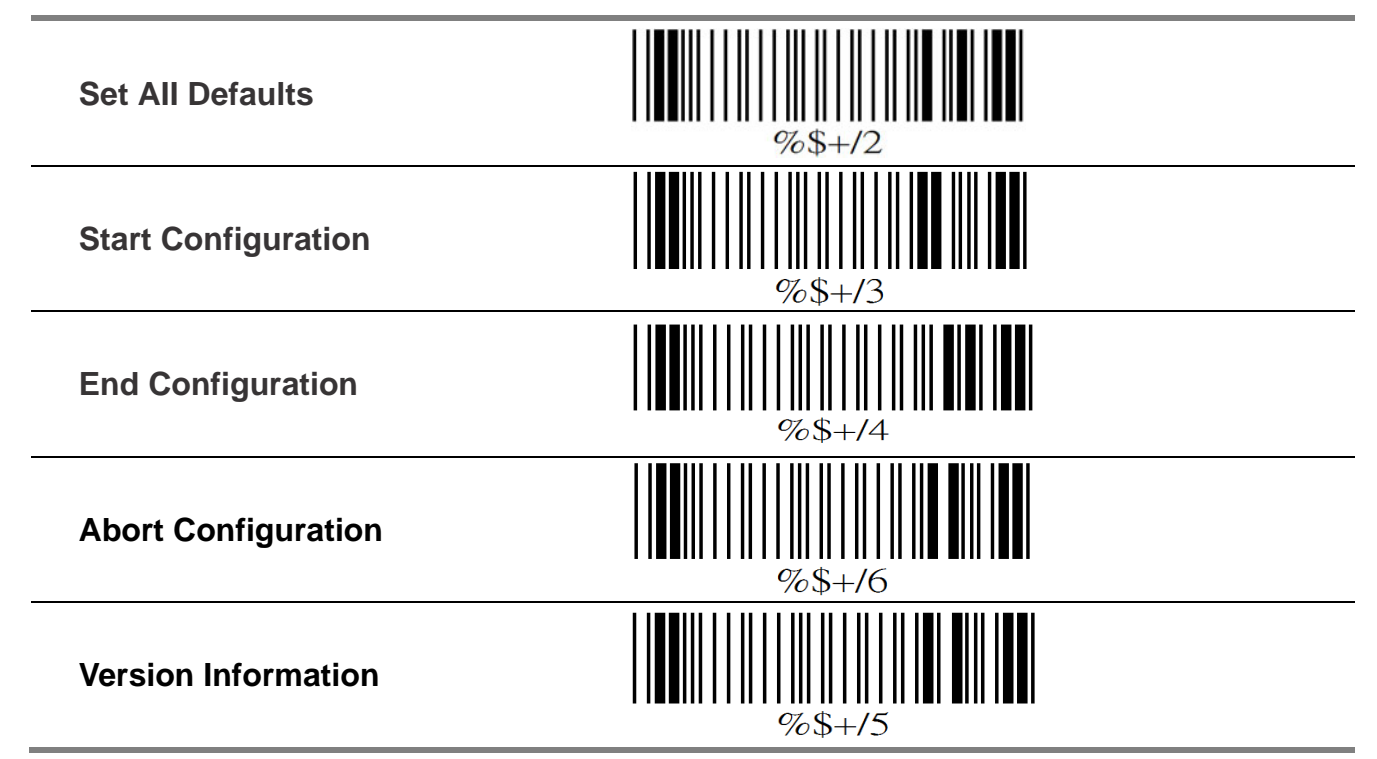

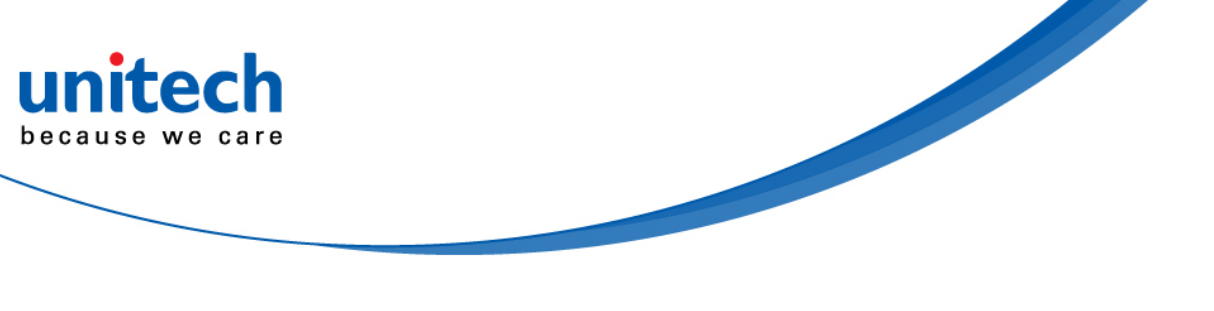

| Save Parameters          |  |
|--------------------------|--|
| Recall Stored Parameters |  |

Save Parameters -The parameter settings will be saved permanently.

#### **Recall Stored Parameters -**

Replace the current parameters by the parameters you saved last time.

#### Set All Defaults -

Set all the parameters to the factory default settings.

Abort Configuration -Terminate current programming status.

#### **Version Information -**

Display the decoder version information and date code.

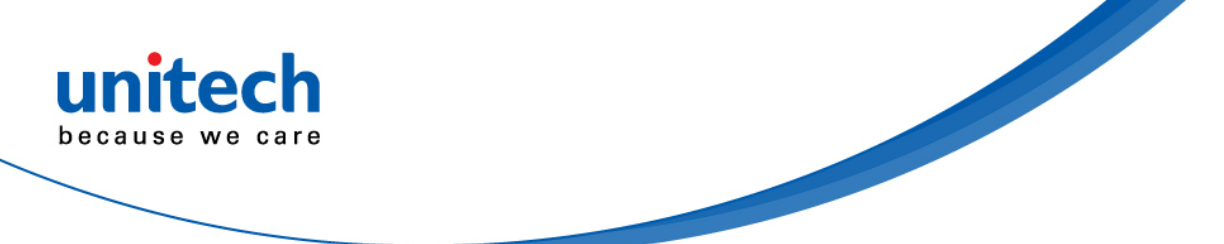

# Chapter 4 Interface and Reading Mode Selection

# 4.1 Interface Selection

| <usb mode=""></usb>              | %0XO8                                       |  |
|----------------------------------|---------------------------------------------|--|
| Keyboard Mode                    | <b>                                    </b> |  |
| RS232 Mode                       | %00U8                                       |  |
| WAND Emulation                   | %00M2                                       |  |
| Virtual Com Port Mode            | %0088                                       |  |
| 4.2 Reading Mode Selection       |                                             |  |
| <trigger off="" on=""></trigger> | <b>%</b> 0270                               |  |
| Good Read OFF                    | %0271                                       |  |
| Continuous/Trigger OFF           | %0272                                       |  |
| Testing                          | %0275                                       |  |

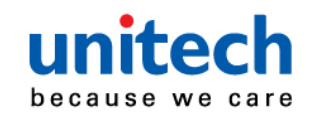

**Continuous/Auto Power On** 

| Flash               | <b>111</b><br>%0274 |
|---------------------|---------------------|
| Flash/Auto Power On | %0276               |
| Reserved1           | %0277               |
| Auto Sense (Option) | %09F8               |
| Reserved3           | %09F9               |
| Reserved4           | %09FA               |
| Reserved5           | %09FB               |

%0273

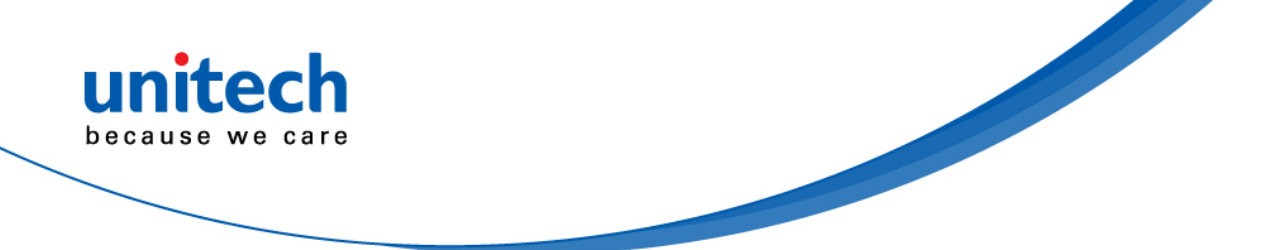

# **Chapter.5 Communication Parameters**

#### 5.1 RS232 Communication Parameters A. Set Up BAUD Rate

| 1200   | %0Y71 |
|--------|-------|
| 2400   | %0Y72 |
| 4800   | %0Y73 |
| <9600> | %0Y77 |
| 19200  | %0Y74 |
| 38400  | %0Y75 |

#### B. Set Up Data Bits

| 7 Data Bits   | %0¥80 |
|---------------|-------|
| <8 Data Bits> | %0Y88 |

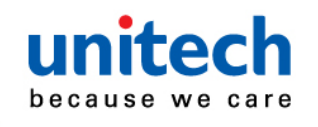

| unitech<br>because we care    |       |
|-------------------------------|-------|
| C. Set Up Stop Bits           |       |
| <1 Bit>                       | %0YO8 |
| 2 Bits                        | %0YOO |
| D. Set Up Parity              |       |
| <none></none>                 | %0YN7 |
| Even                          | %0YN2 |
| Odd                           | %0YN3 |
| Mark                          | %0YN1 |
| Space                         | %0YN0 |
| E. Handshaking                |       |
| RTS/CTS Enable                | %0188 |
| <rts cts="" disable=""></rts> |       |

%0180

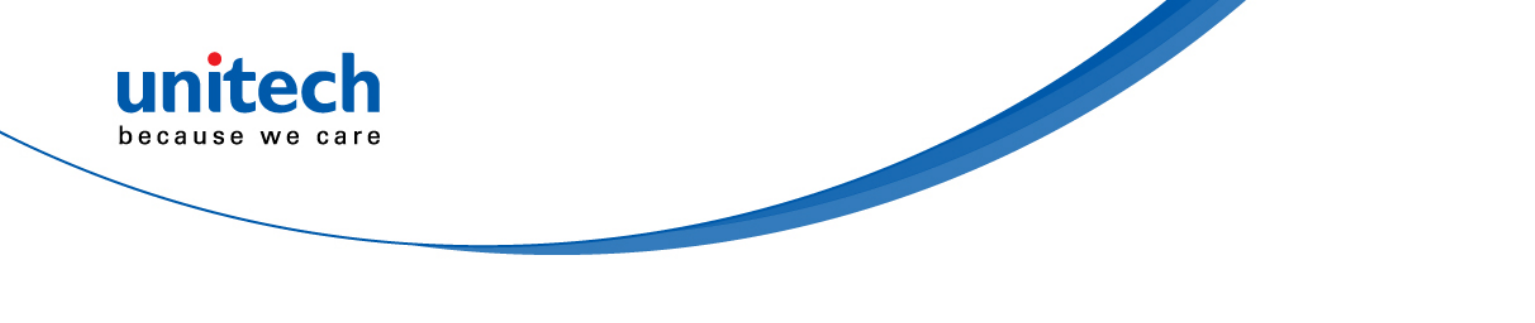

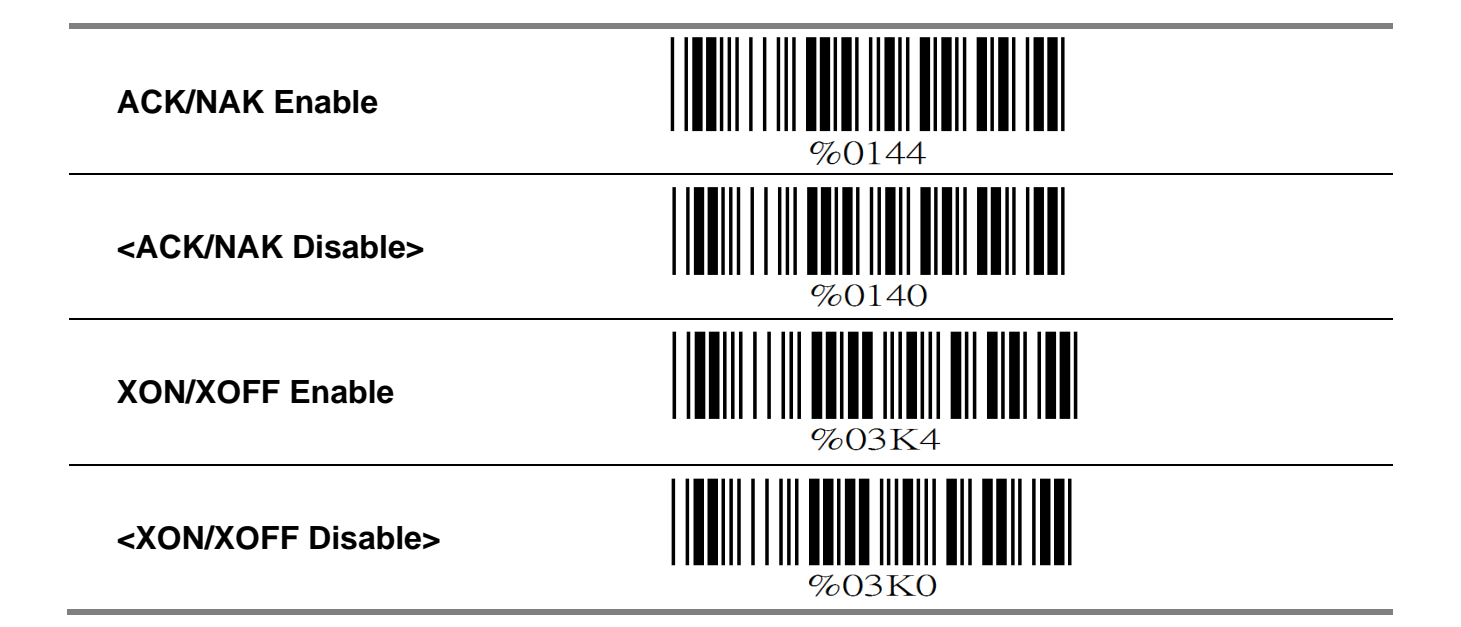

#### 5.2 Keyboard Wedge Mode Parameters A. Terminal Type

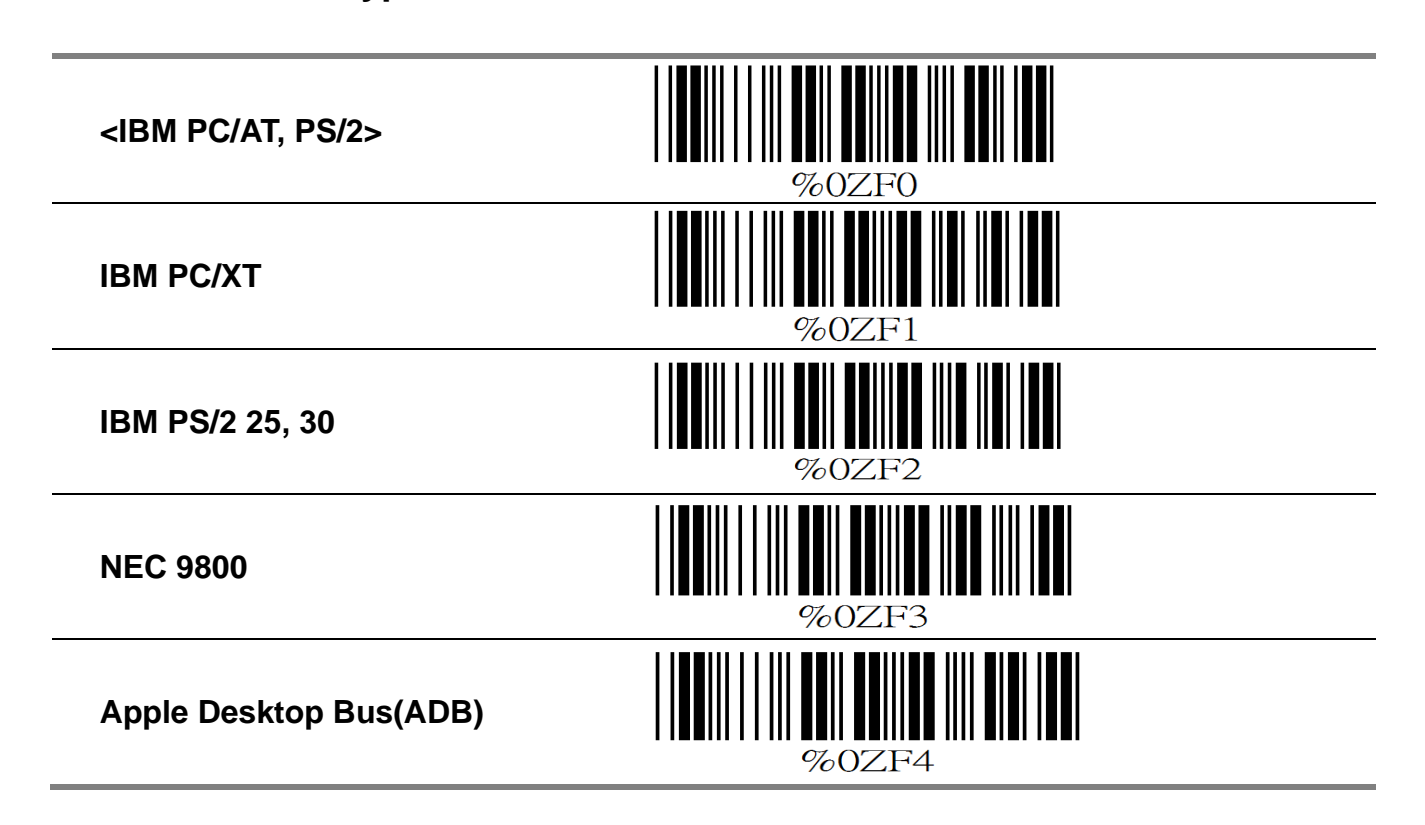

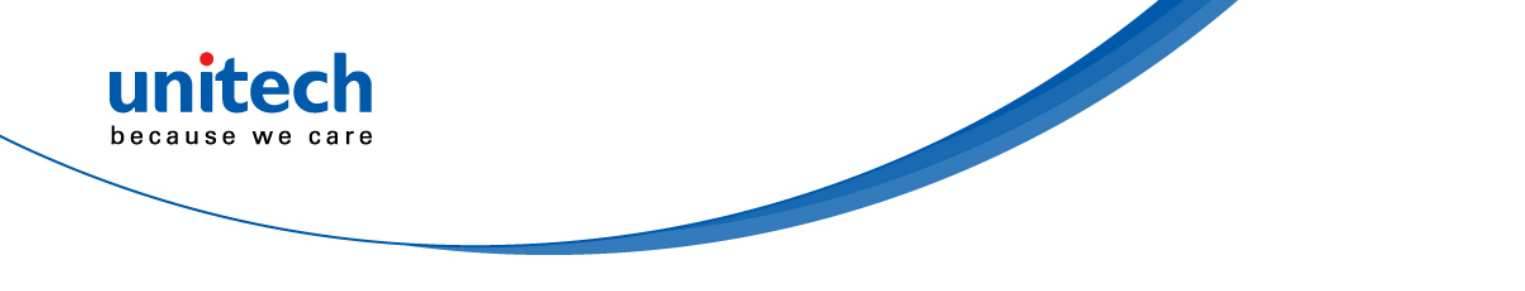

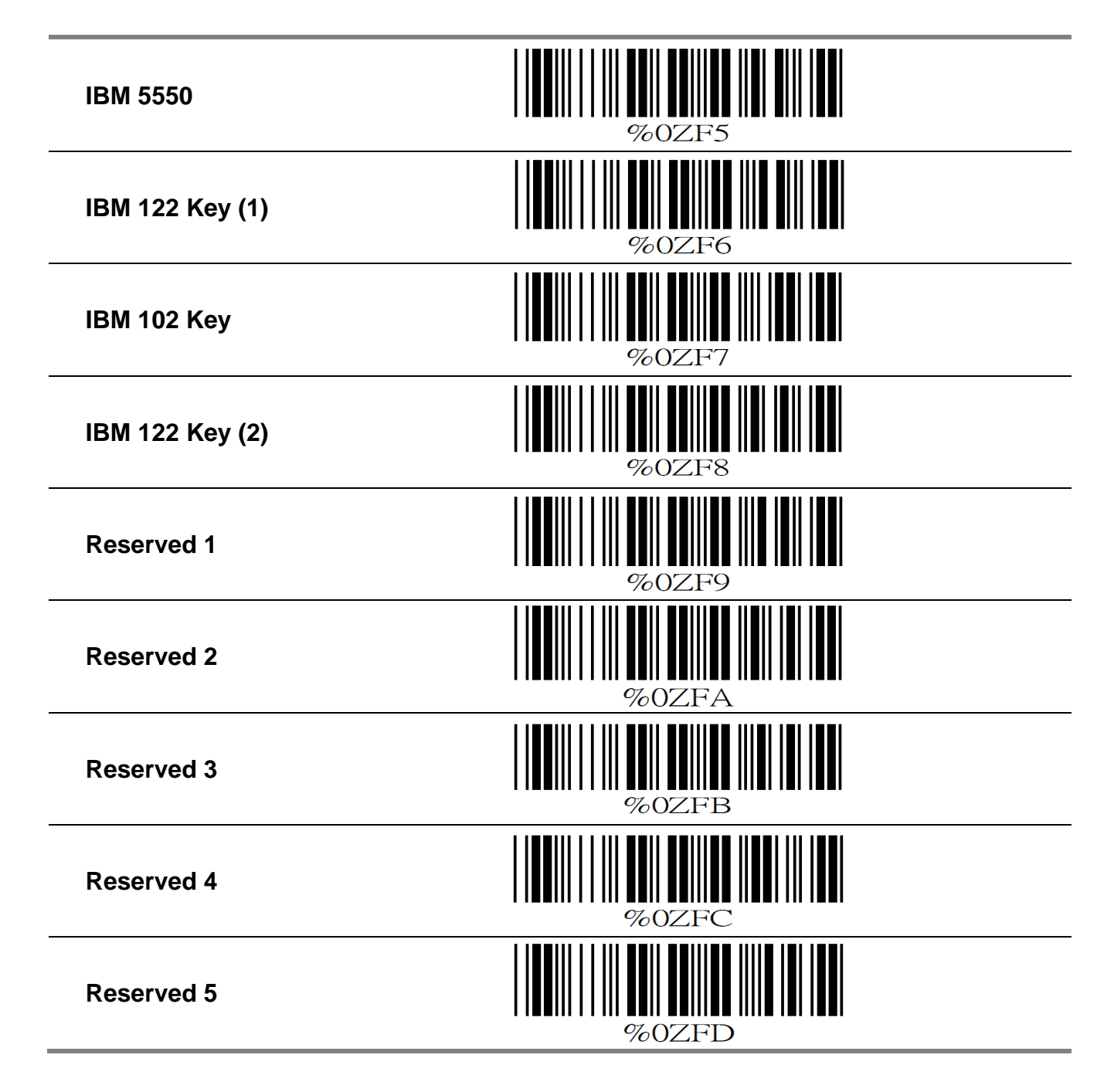

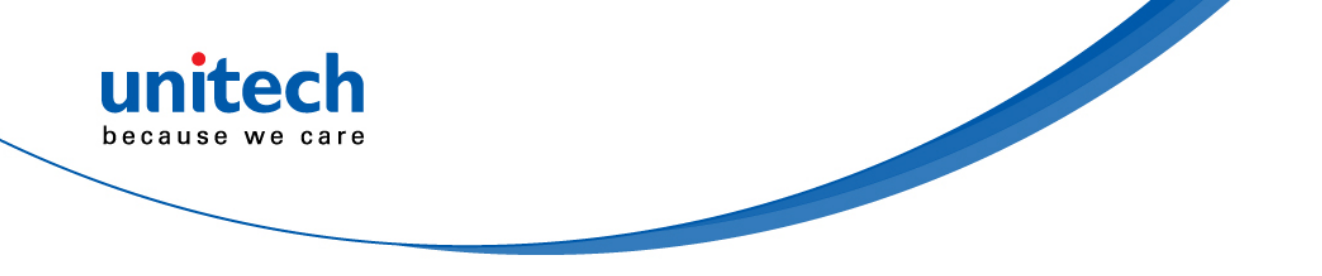

#### **B. Upper/Lower Case**

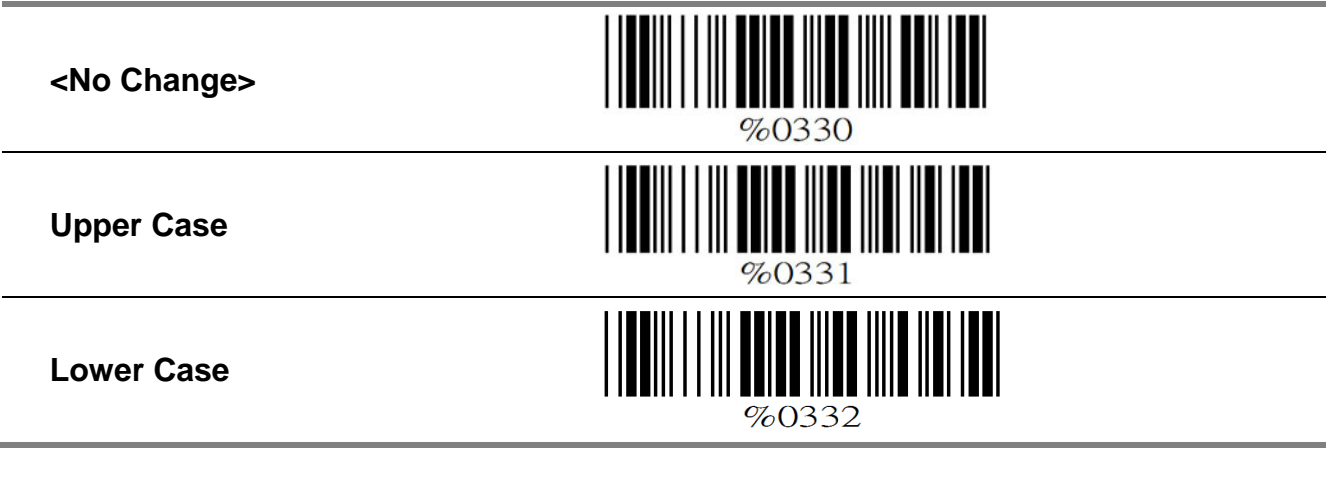

#### **C. Caps Lock Detection**

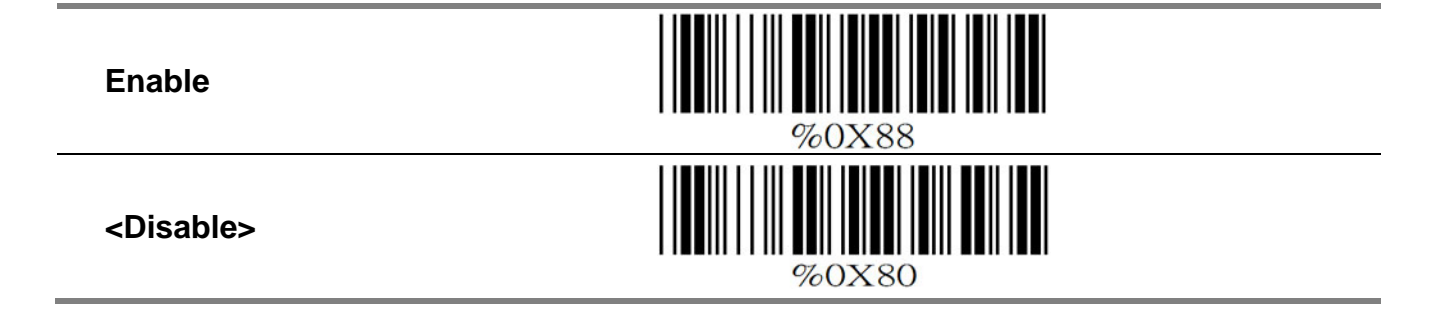

#### D. Send Character by ALT Method

| Enable              | %03O8 |
|---------------------|-------|
| <disable></disable> | %03O0 |

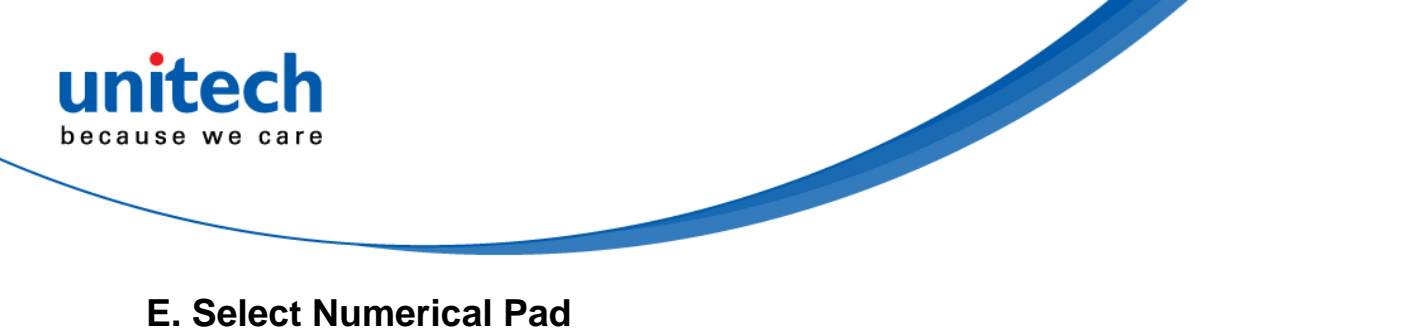

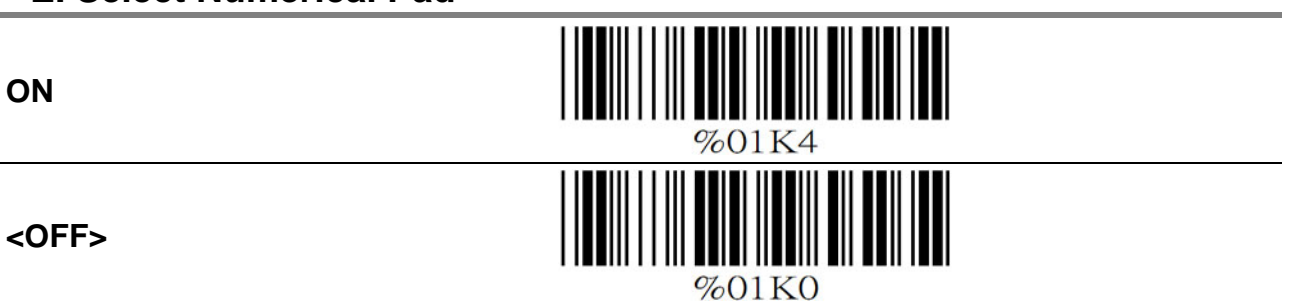

#### **5.3 Output Characters Parameters**

#### A. Select Terminator

ON

| <cr+lf></cr+lf> | %7S2+ |
|-----------------|-------|
| None            | %7S7+ |
| CR              | %7SO+ |
| LF              | %7S1+ |
| Space           | %7S4+ |
| HT(TAB)         | %7S3+ |
| STX-ETX         | %7S5+ |

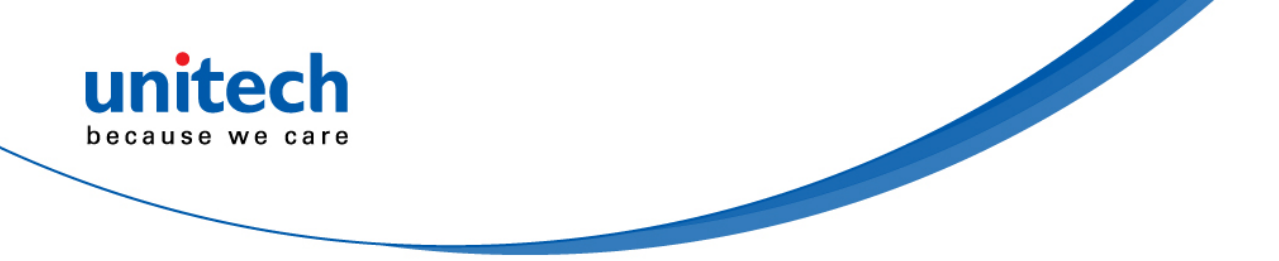

#### **B. Time-out Between Characters**

| <0 ms> | //////////////////////////////////////                                                                               |
|--------|----------------------------------------------------------------------------------------------------|
| 5 ms   | <b>%</b> 0071                                                                                                    |
| 10 ms  | %0072                                                                                                    |
| 25 ms  | %0073                                                                                                    |
| 50 ms  | <b>111</b><br>760074                                                                                                 |
| 100 ms | %007 <i>5</i>                                                                                                    |
| 200 ms | %0076                                                                                                    |
| 300 ms | <b>1</b><br><b>1</b><br><b>1</b><br><b>1</b><br><b>1</b><br><b>1</b><br><b>1</b><br><b>1</b><br><b>1</b><br><b>1</b> |

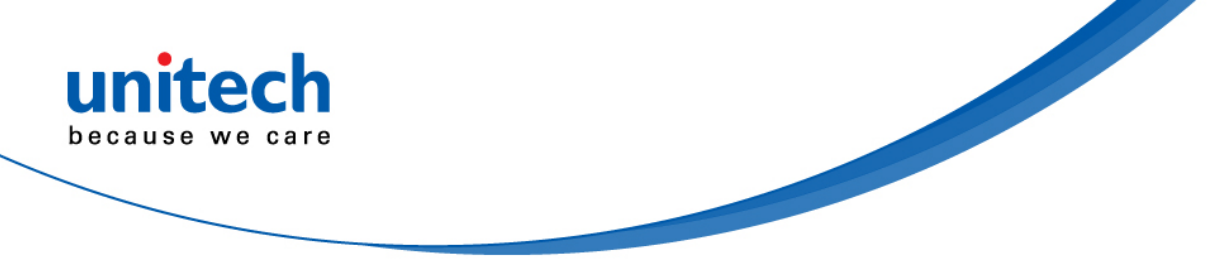

# **5.4 Wand Emulation Mode Parameters**

#### **A. TTL Level Representation**

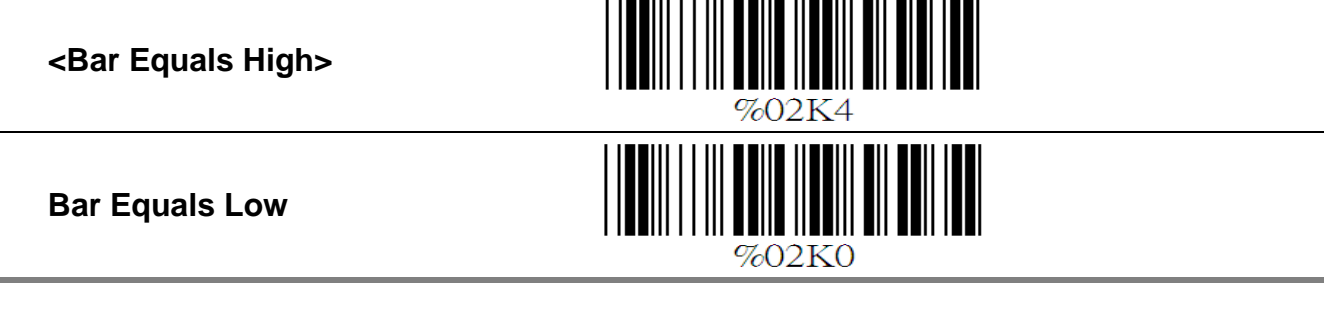

#### **B. Scan Speed Selection**

<Fast>

Slow

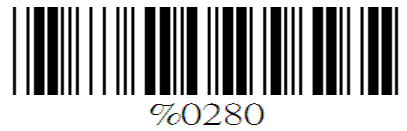

#### **C. Output Format Selection**

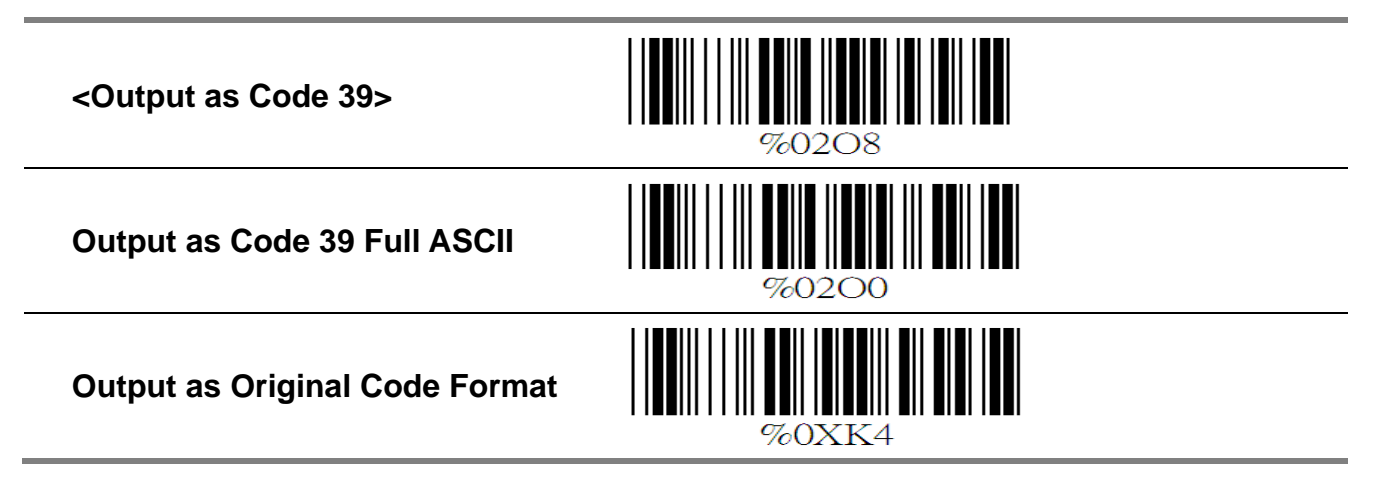

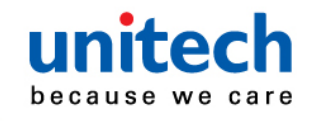

# Chapter. 6 Bar Codes & Others

# 6.1 Symbologies Selection

| UPC-A <on></on>                 | %0A44 |
|---------------------------------|-------|
| OFF                             | %0A40 |
| UPC-E <on></on>                 | %0BO8 |
| OFF                             | %0BO0 |
| EAN-13/JAN-13/ISBN-13 <on></on> | %0A22 |
| OFF                             | %0A20 |
| EAN-8/JAN-8 <on></on>           | %0A11 |
| OFF                             | %0A10 |
| CODE 39 <on></on>               | %0EO8 |
| OFF                             | %0EO0 |

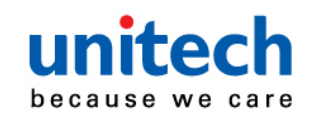

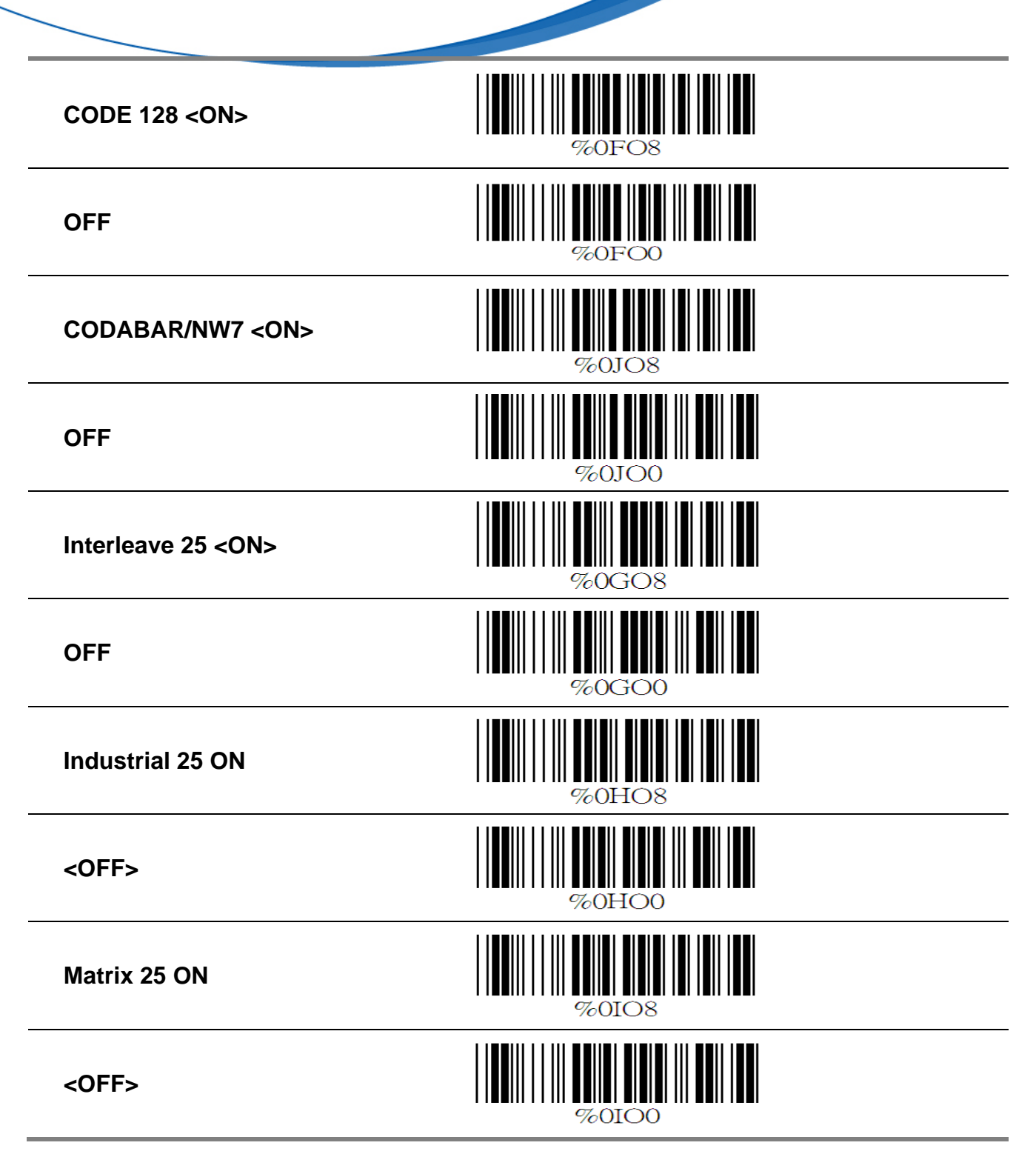

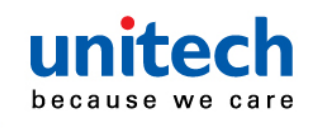

| unitech<br>Decause we care |                                                    |
|----------------------------|----------------------------------------------------|
| CODE 93 ON                 | <b>// М</b> () () () () () () () () () () () () () |
| <off></off>                | %0KOO                                              |
| CODE 11 ON                 | %0LO8                                              |
| <off></off>                | %0LOO                                              |
| China Postage ON           | %0MO8                                              |
| <off></off>                | %0MOO                                              |
| MSI/PLESSEY ON             | %0NO8                                              |
| <off></off>                | %0NO0                                              |
| Code 2 of 6 ON             | %0PO8                                              |
| <off></off>                | %0PO0                                              |

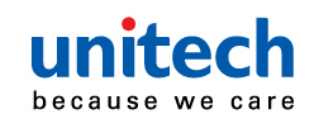

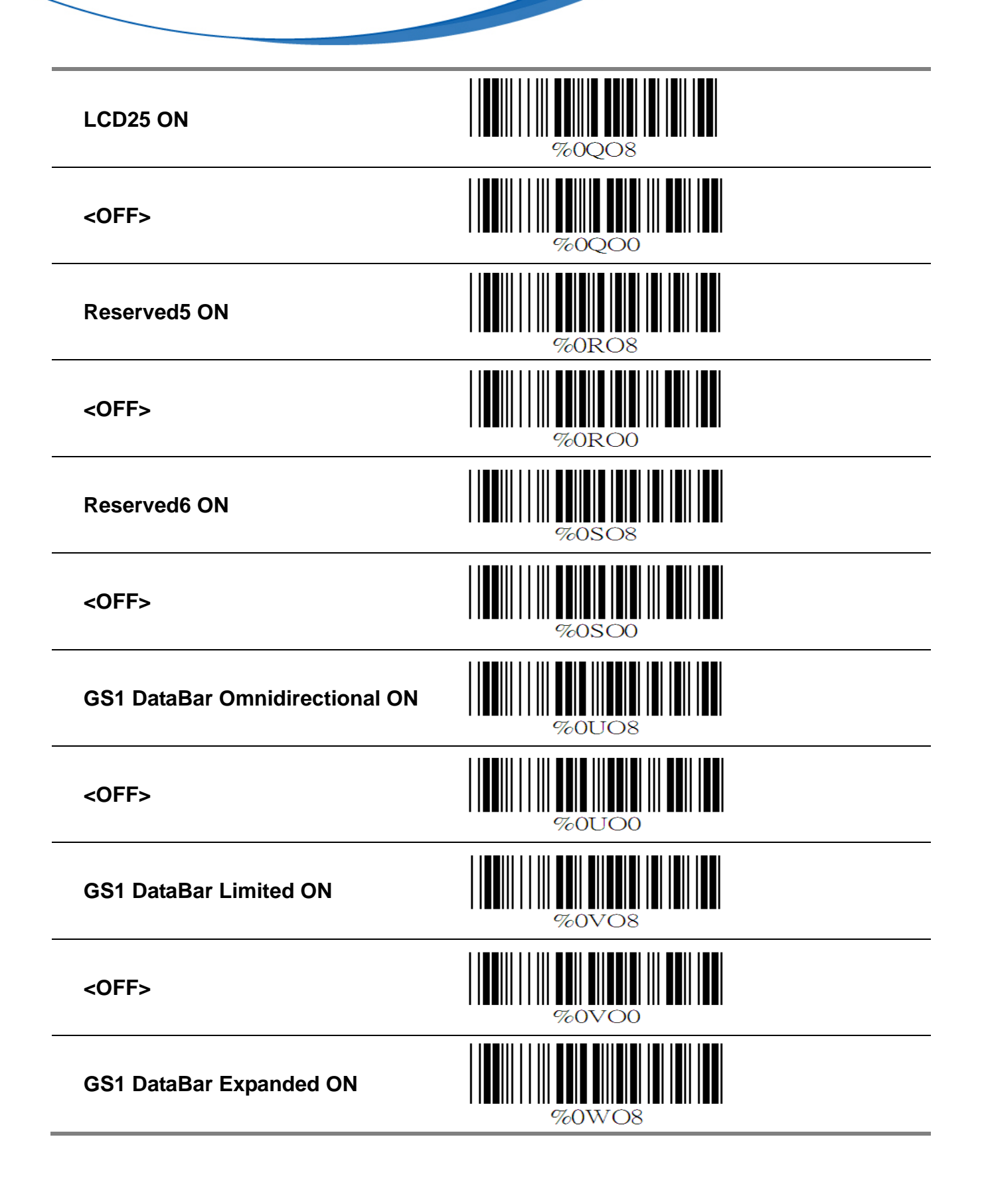

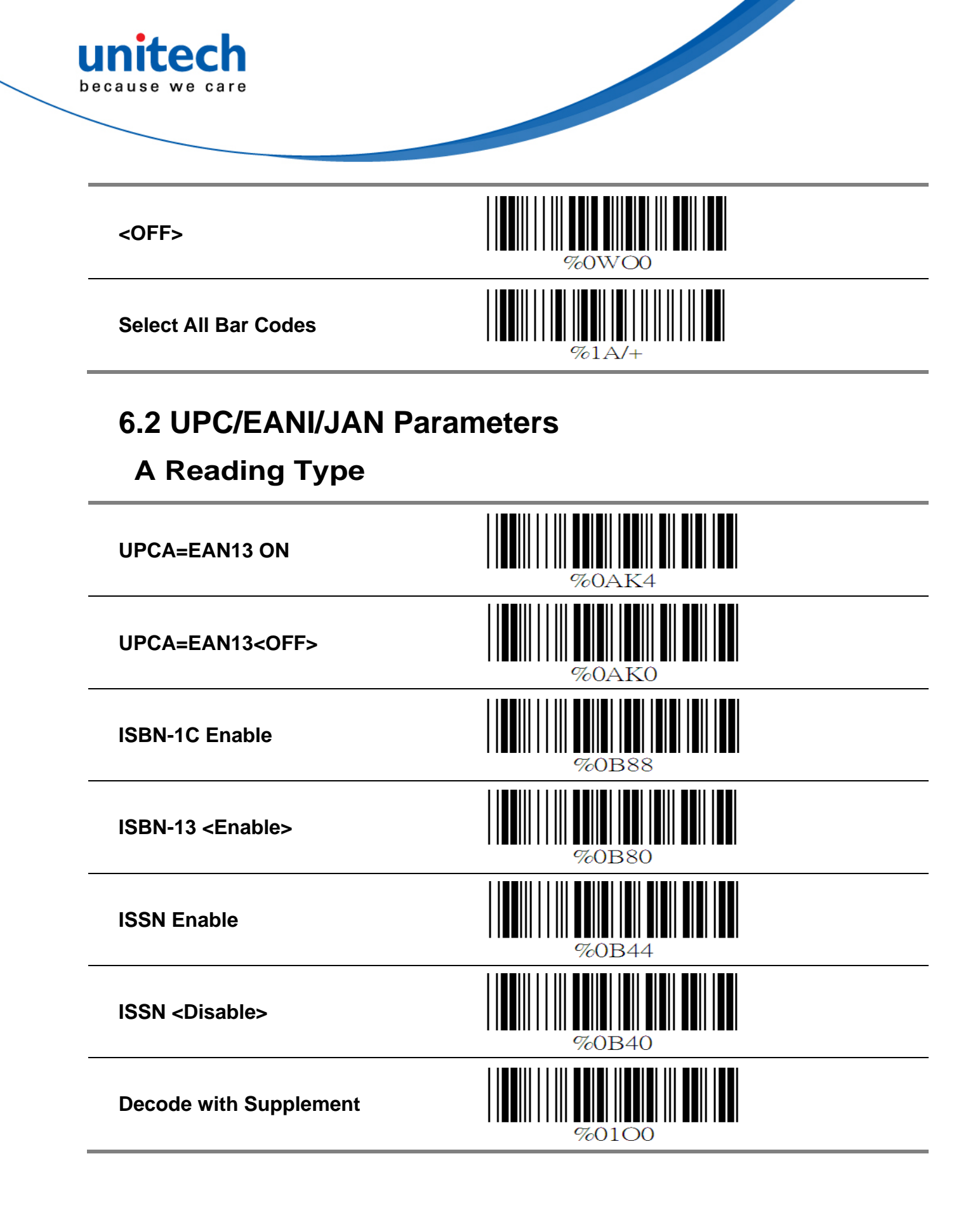

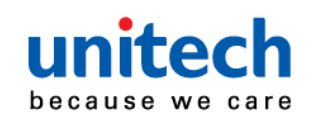

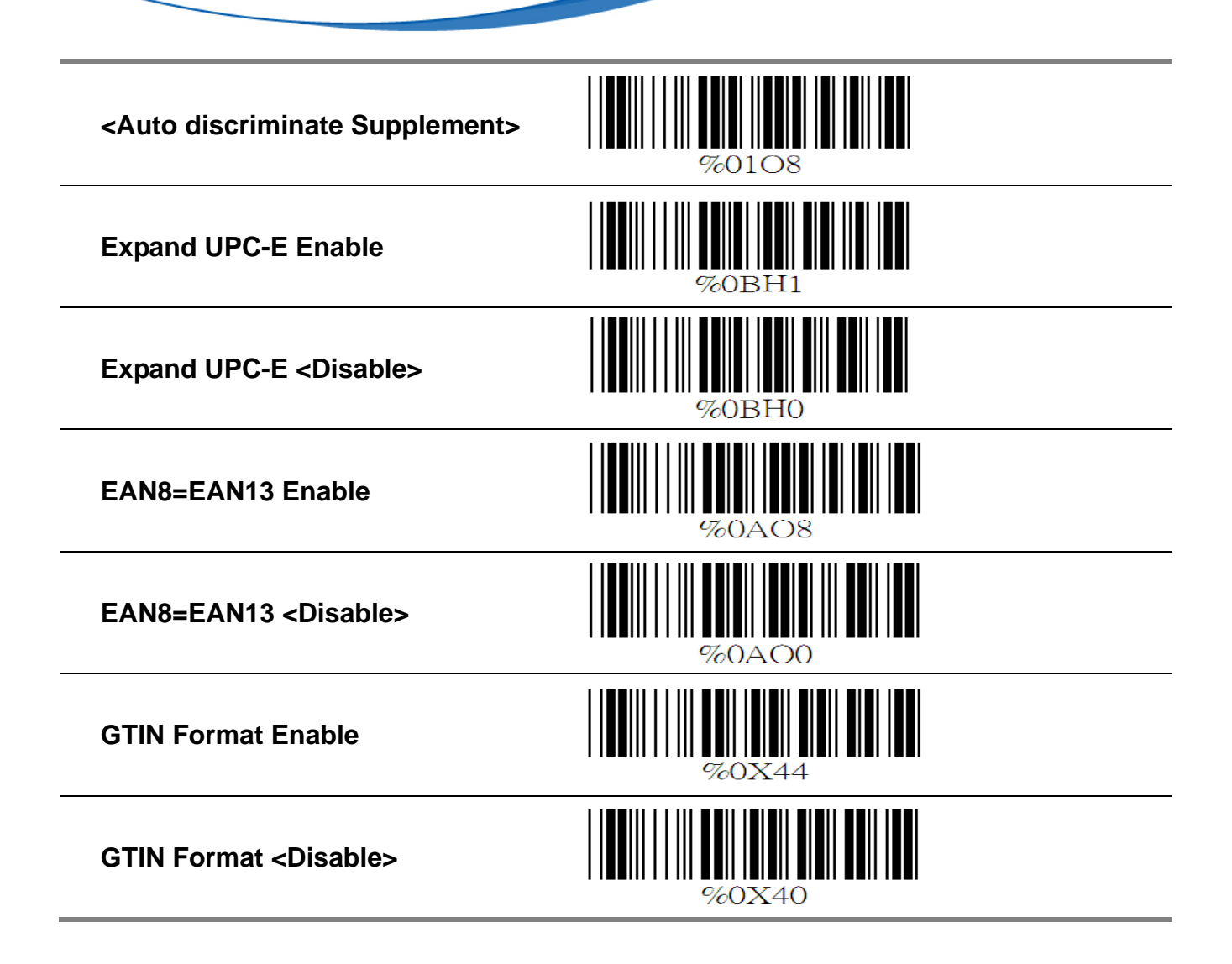

#### **B** Supplemental Set Up

| <not transmit=""></not> | %0B33 |
|-------------------------|-------|
| Transmit 2 Code         | %0B31 |
| Transmit 5 Code         | %0B32 |

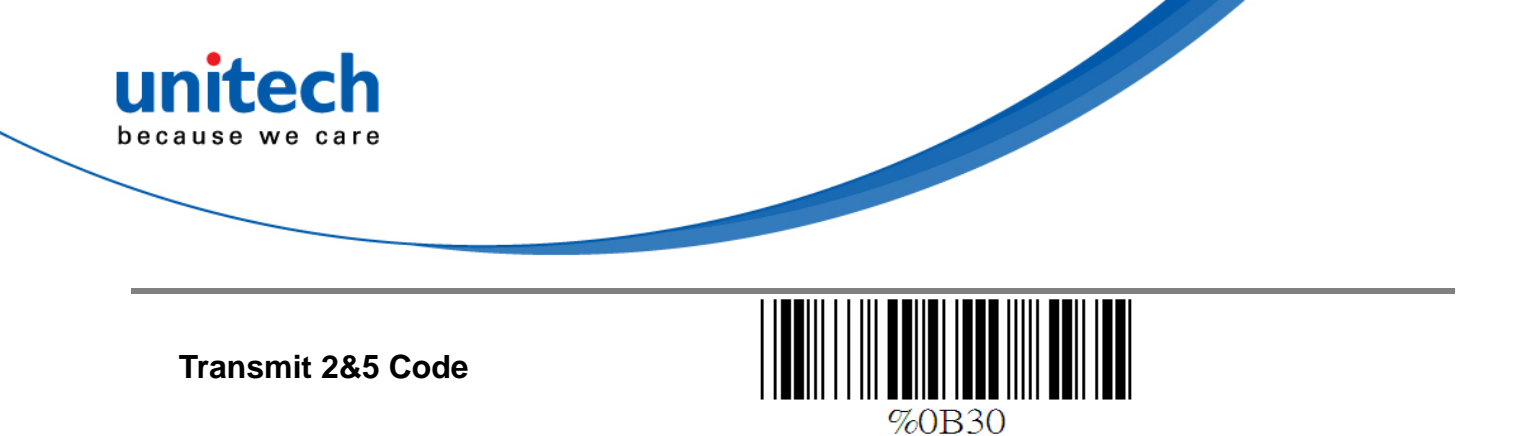

# **C** Check Digit Transmission

| UPC-A Check Digit Transmission <on></on>  | %0AI2 |
|-------------------------------------------|-------|
| OFF                                       | %OAIO |
| UPC-E Check Digit Transmission <on></on>  | %0BI2 |
| OFF                                       | %0BIO |
| EAN-8 Check Digit Transmission <on></on>  | %0A88 |
| OFF                                       | %0A80 |
| EAN-13 Check Digit Transmission <on></on> | %0AH1 |
| OFF                                       | %0AH0 |

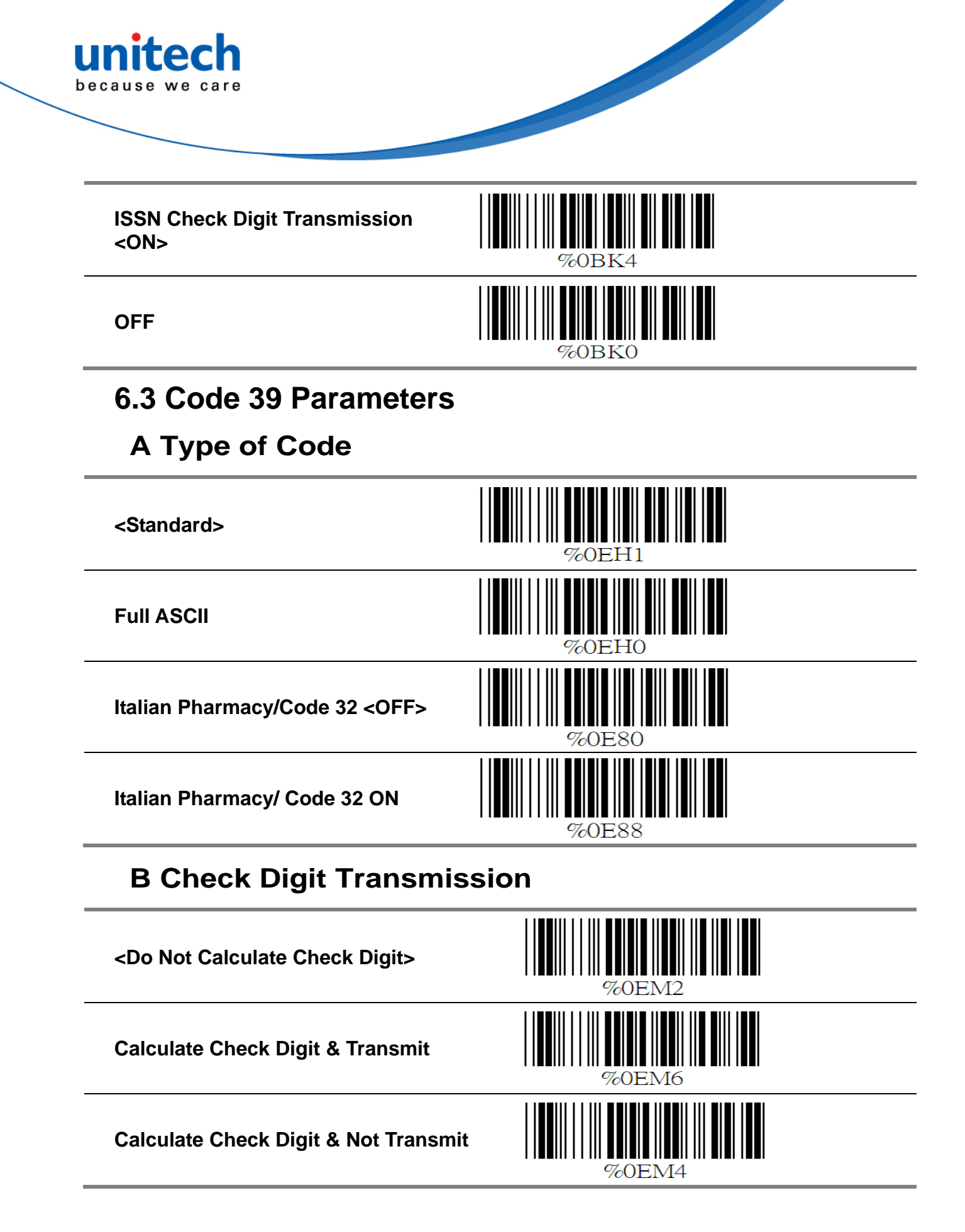

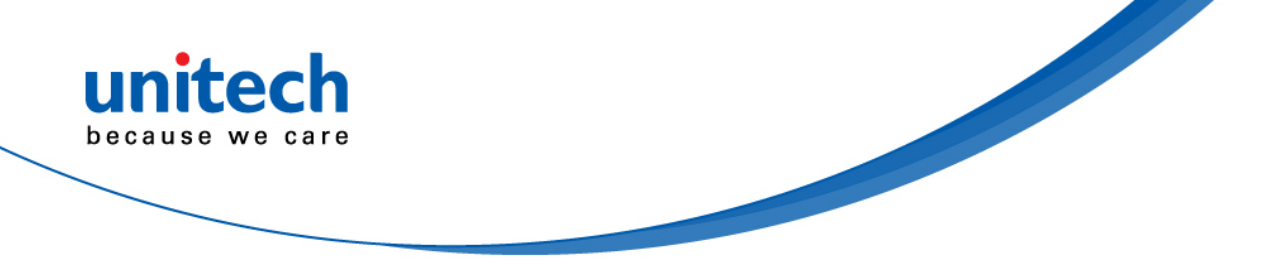

#### **C** Output Start/Stop Character

Enable

<Disable>

#### **D** Decode Asterisk

Enable

<Disable>

%0E40

#### E Set Up Code Length

To set the fixed length:

1. Scan the "Begin" label of the desired set.

2. Go to the Decimal Value Tables in Appendix A, scan label(s) that represents the length to be read.

3. Scan the "Complete" label of the desired set. Repeat the steps 1 - 3 to set additional lengths.

<Variable>

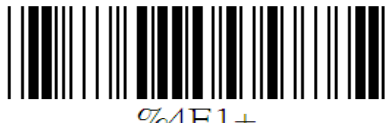

%4F1+

#### Fix Length (2 Sets Available)

1.1st Set Begin

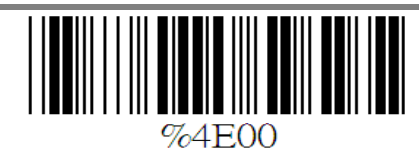

2. Decimal Value (See Appendix A)

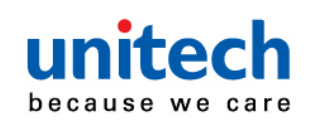

- 3. 1st Set Complete
- 1. 2nd Set Begin

2. Decimal Value (See Appendix A)

3. 2nd Set Complete

#### Minimum Length

- 1. Begin
- 2. Decimal Value (See Appendix A)
- 3. Complete

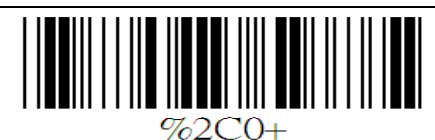

%4E00

%4E02

%2+-/

#### 6.4 Code 128 Parameters A Reading Type

UCC/EA1-128 Enable
Image: Comparison of the second second sec

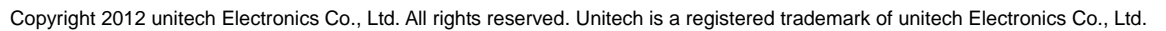

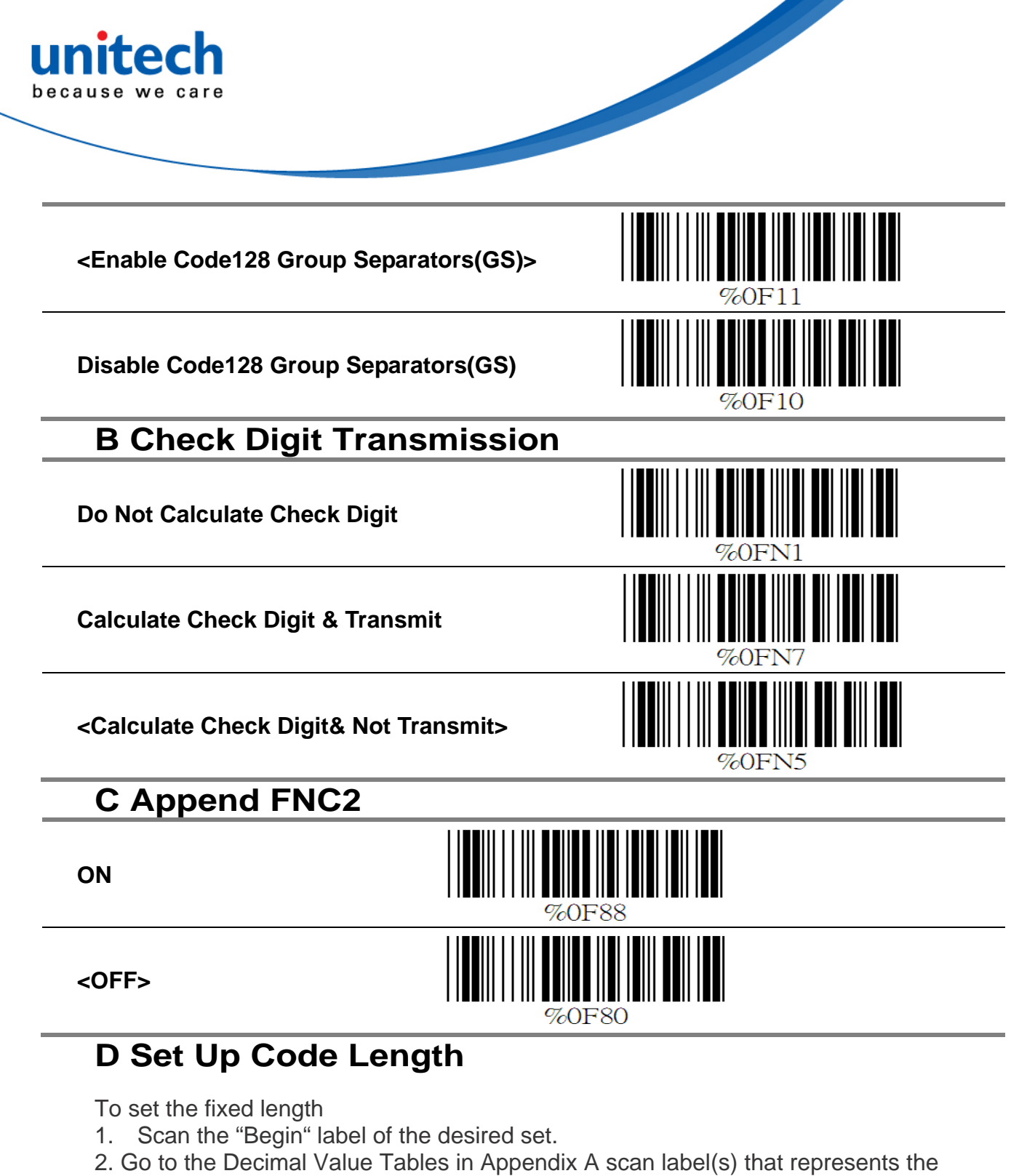

- length to be read.
- 3. Scan the "Complete" label of the desired set.
- 4. Repeat the steps 1 3 to set additional lengths.

<Variable>

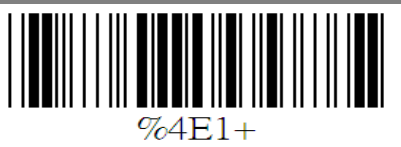

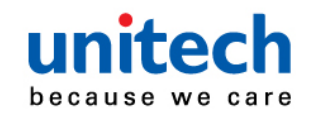

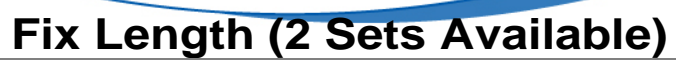

1. 1st Set Begin

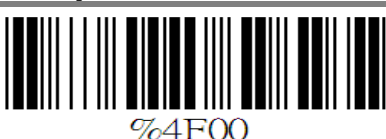

- 2. Decimal Value (See Appendix A)
- 3. 1st Set Complete
- 1. 2nd Set Begin

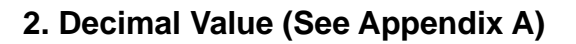

3. 2nd Set Complete

#### **Minimum Length**

- 1. Begin
- 2. Decimal Value (See Appendix A)
- 3. Complete

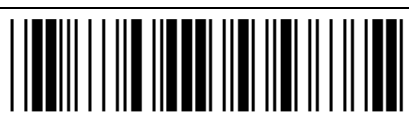

%4F02

%2C1+

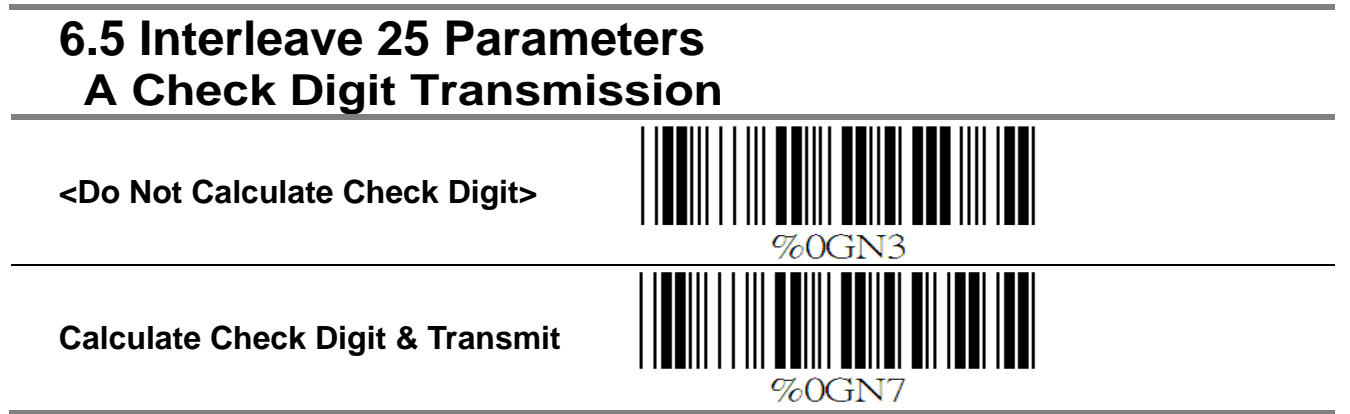

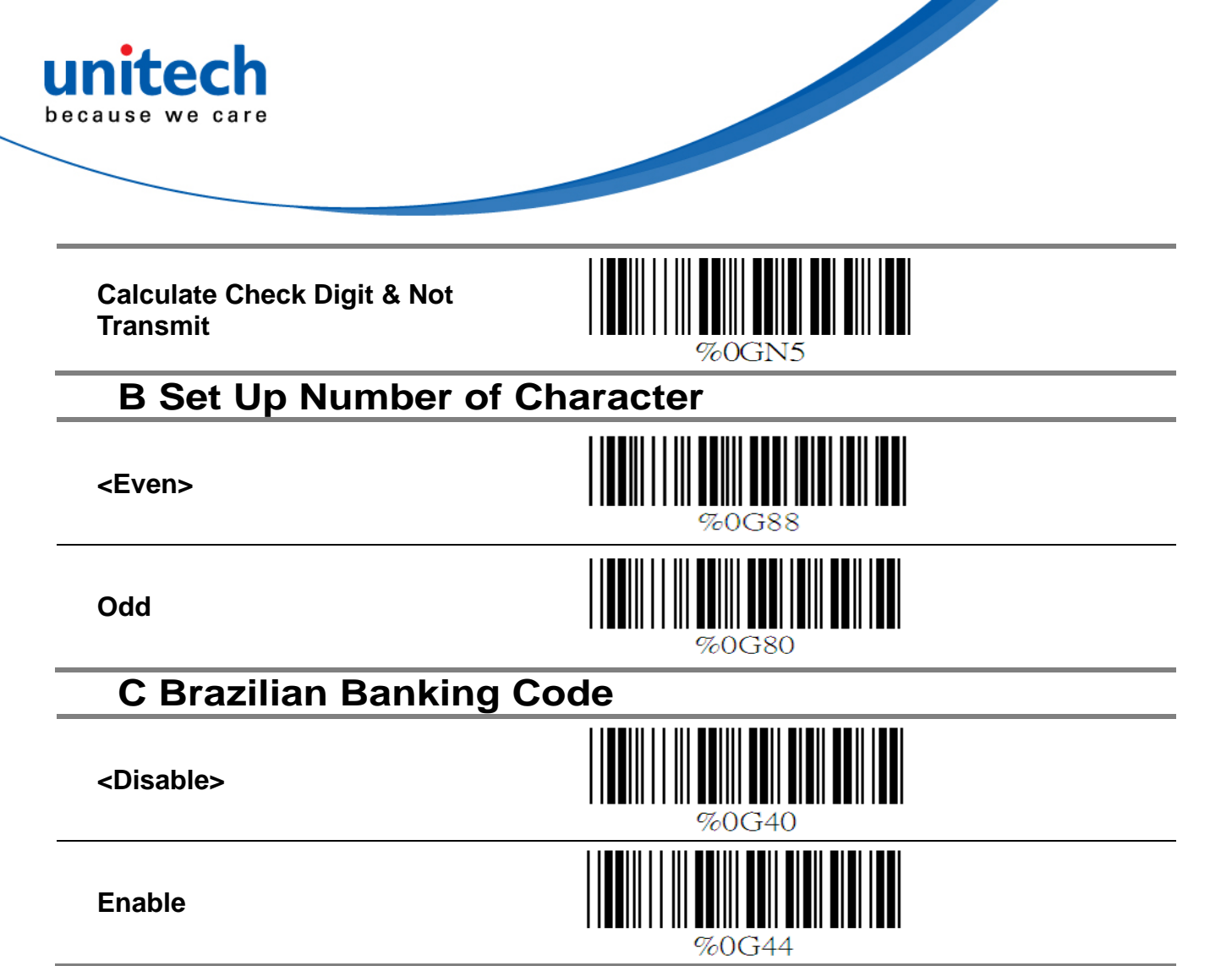

#### D Set 8p Code Length

To set the fixed length:

1. Scan the "Begin" label of the desired set.

2. Go to the Decimal Value Tables in Appendix A, scan label(s) that represents the length to be read.

3. Scan the "Complete" label of the desired set. Repeat the steps 1 - 3 to set additional lengths.

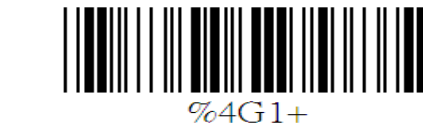

#### Fix Length (2 Sets Available)

1.1st Set Beg

<Variable>

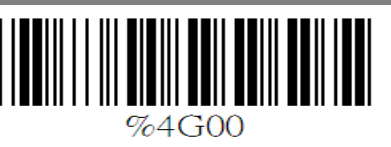

2. Decimal Value (See Appendix A)

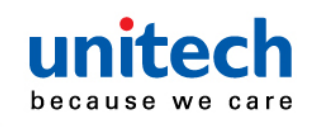

3. 1st Set Complete

1.2nd Set Begin

2. Decimal Value (See Appendix A)

3. 2nd Set Complete

#### Minimum Length

- 1. Begin
- 2. Decimal Value (See Appendix A)
- 3. Compete

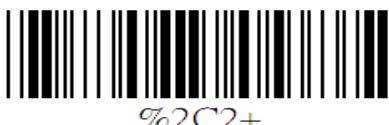

%2+-/

%4G00

%4G02

6.6 Industrial 25 Parameters A Reading type

IATA25 Enable

<Disable>

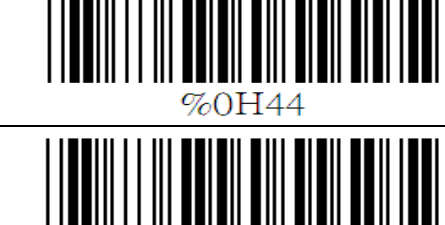

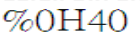

**B** Check Digit Transmission

<Do Not Calculate Check Digit>

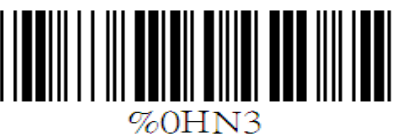

%2C2+

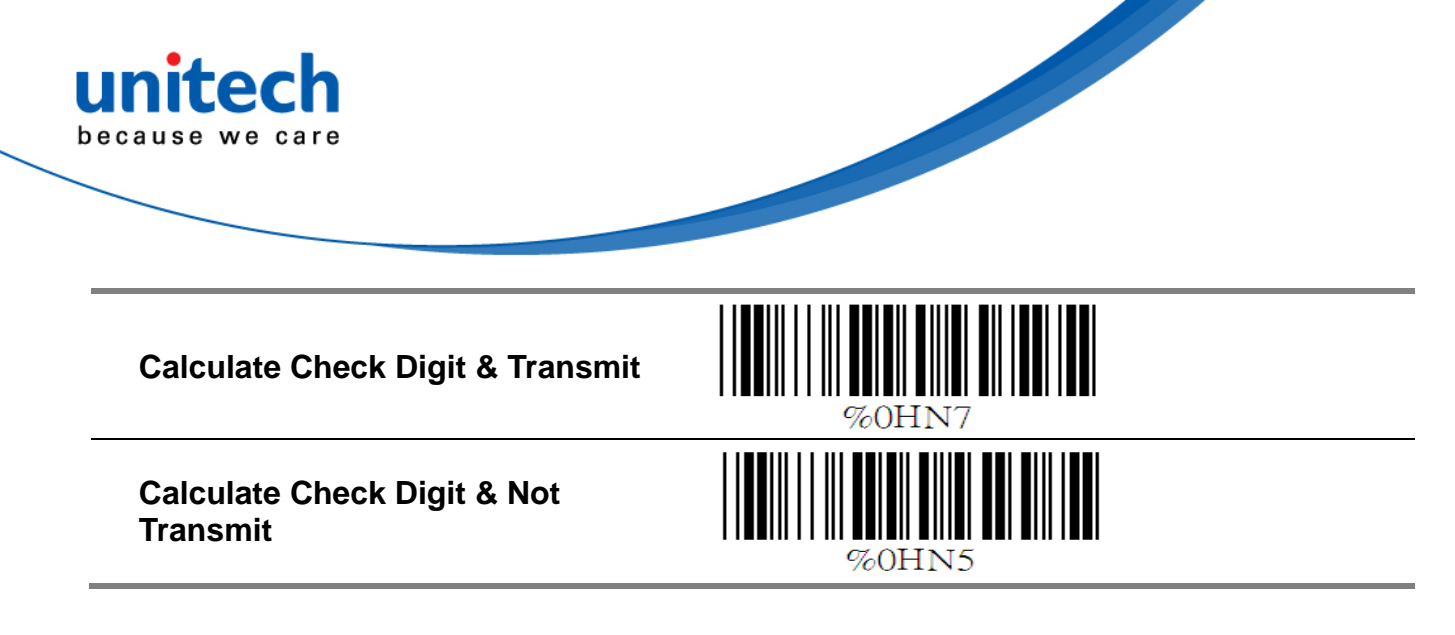

#### C Set Up Code Length

To set the fixed length

1. Scan the "Begin" label of the desired set.

2. Go the Decimal Value Tables in Appendix A, scan label(s) that represents the length to be read.

- 3. Scan the "Complete" label of the desired set.
- 4. Repeat the steps 1 3 to set additional lengths.

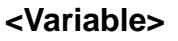

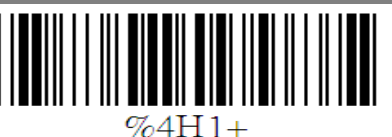

#### Fix Length (2 Sets Available)

1. 1st Set Begin

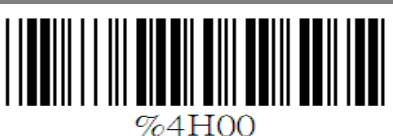

2. Decimal Value (See Appendix A)

- 3. 1st Set Complete
- 1. 2nd Set Begin
- 2. Decimal Value (See Appendix A)
- 3. 2nd Set Complete

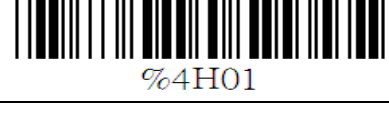

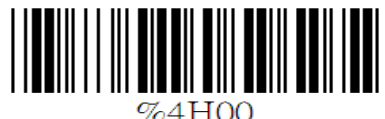

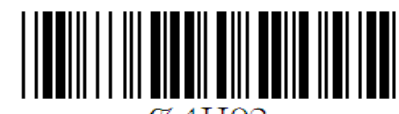

%4H02

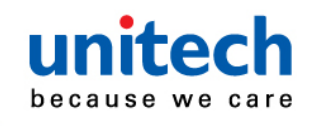

#### **Minimum Length**

1. Begin

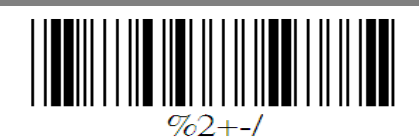

2. Decimal Value (See Appendix A)

3. Complete

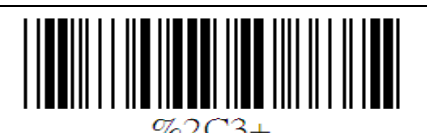

#### 6.7 Matrix 25 Parameters A Check Digit Transmission

<Do Not Calculate Check Digit>

**Calculate Check Digit & Transmit** 

Calculate Check Digit & Not Transmit

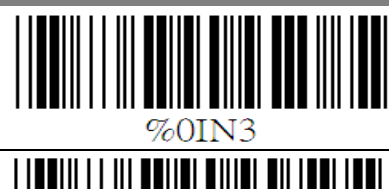

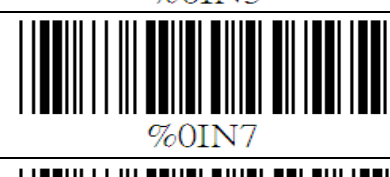

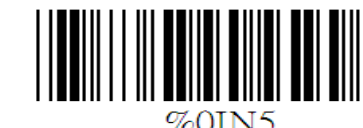

#### **B Set Up Code Length**

To set the fixed length:

1. Scan the "Begin" label of the desired set.

2. Go to the Decimal Value Tables in Appendix A, scan label(s) that represents the length to be read.

- 3. Scan the "Complete" label of the desired set.
- 4. Repeat the steps 1 3 to set additional lengths.

<Variable>

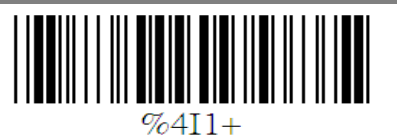

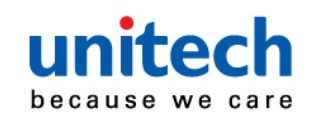

#### Fix Length (2 Sets Available)

1.1st Set Begin

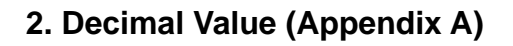

- 3. 1st Set Complete
- 1. 2nd Set Begin

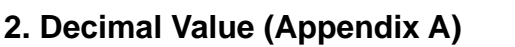

3. 2nd Set Complete

#### **Minimum Length**

- 1. Begin
- 2. Decimal Value (Appendix A)
- 3. Complete

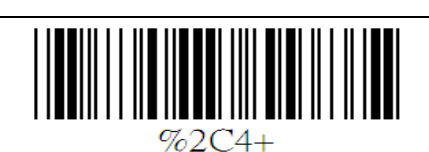

#### 6.8 CODABAR/NW7 Parameters

#### A Set Up Start/Stop Characters Upon Transmission

ON

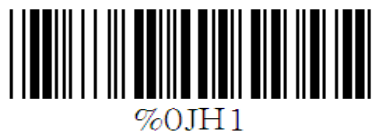

%4100

%4100

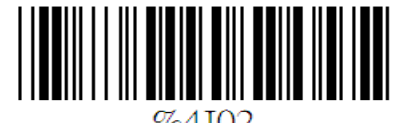

%4I07

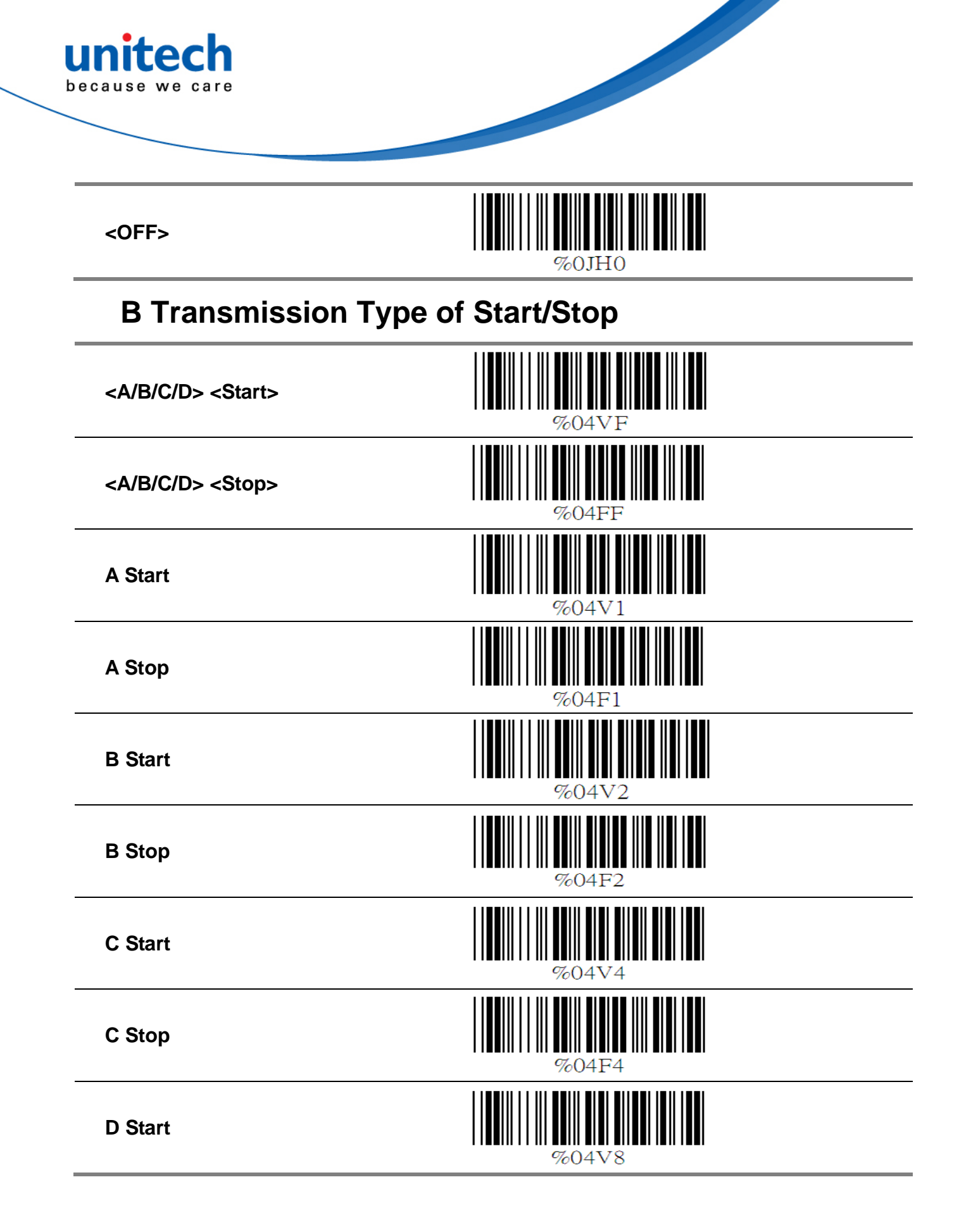

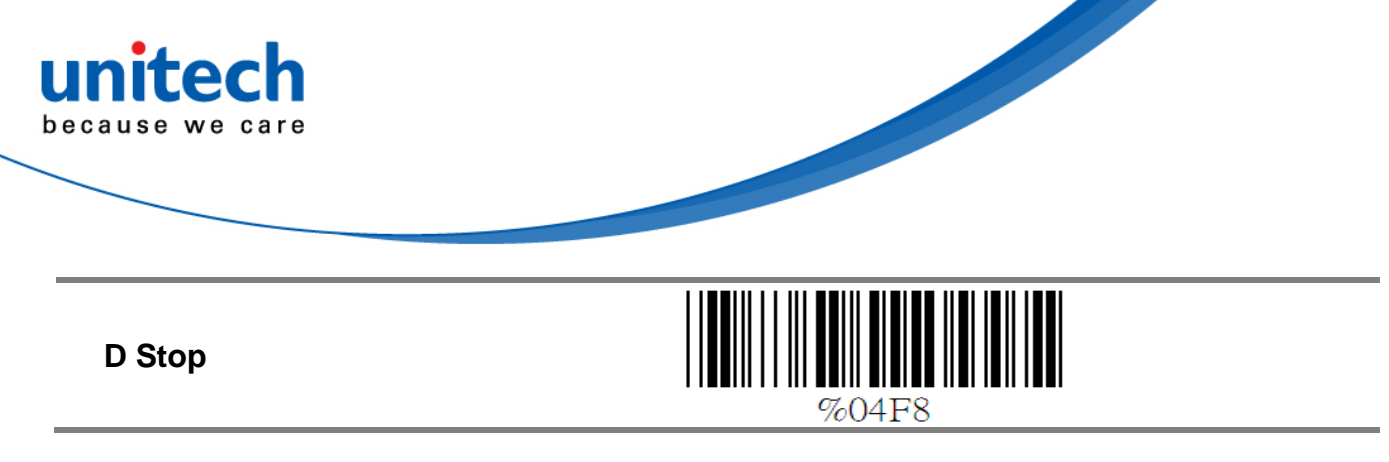

#### C Set Up Code Length

To set the fixed length:

1. Scan the "Begin" label of the desired set.

2. Go to the Decimal Value Tables in Appendix A, scan label(s) that represents the length to be read.

3. Scan the "Complete" label of the desired set. Repeat the steps 1 - 3 to set additional lengths.

<Variable>

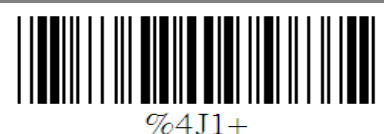

#### (2 Sets Available) **Fix Length**

1st Set Begin

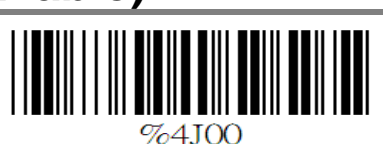

**Decimal Value (Appendix A)** 

**1st Set Complete** 

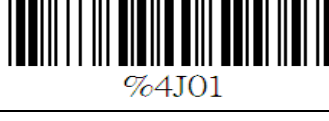

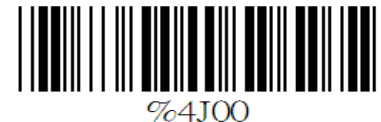

**Decimal Value** (Appendix A)

2nd Set Begin

2nd Set Complete

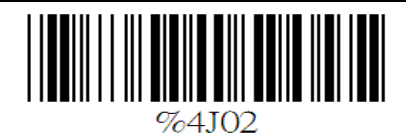

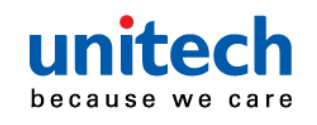

#### **Minimum Length**

Begin

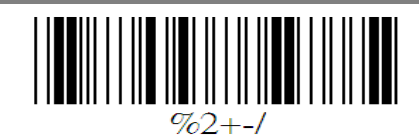

**Decimal Value (Appendix A)** 

Complete

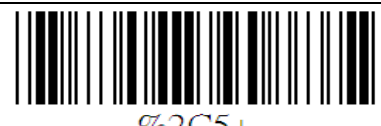

%2C5+

#### 6.9 Code 93 Parameters

# A Check Digit Transmission

<Calculate Check 2 Digits & Not Transmit>

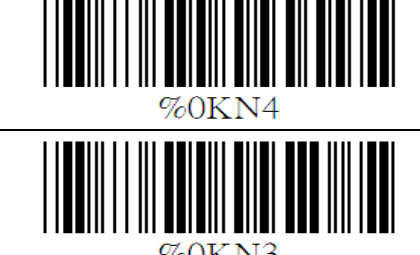

Do Not Calculate Check Digit

# **B Set Up Code Length**

To set the fixed length:

1. Scan the "Begin" label of the desired set.

2. Go to the Decimal Value Tables in Appendix A, scan label(s) that represents the length to be read.

- 3. Scan the "Complete" label of the desired set.
- 4. Repeat the steps 1 3 to set additional lengths.

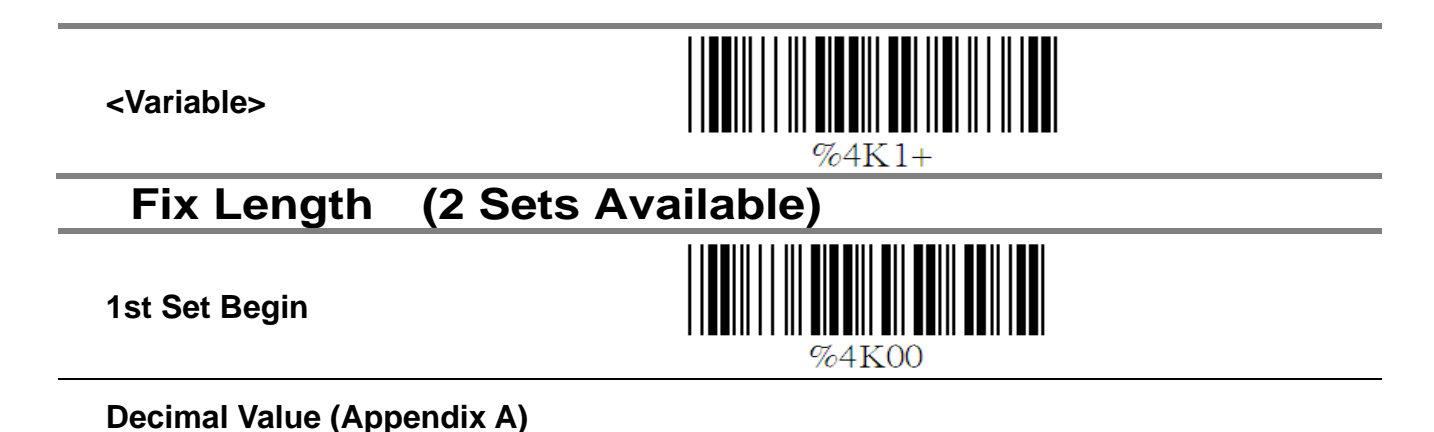

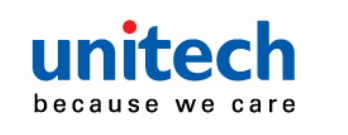

**1st Set Complete** 

2nd Set Begin

**Decimal Value (Appendix A)** 

2nd Set Complete

#### Minimum Length

Begin

Decimal Value (Appendix A)

Complete

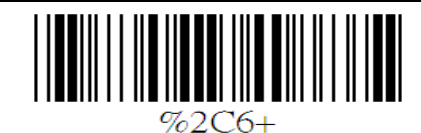

762 + -1

%4K00

%4K02

# 6.10 Code 11 Parameters

## A Check Digit Transmission

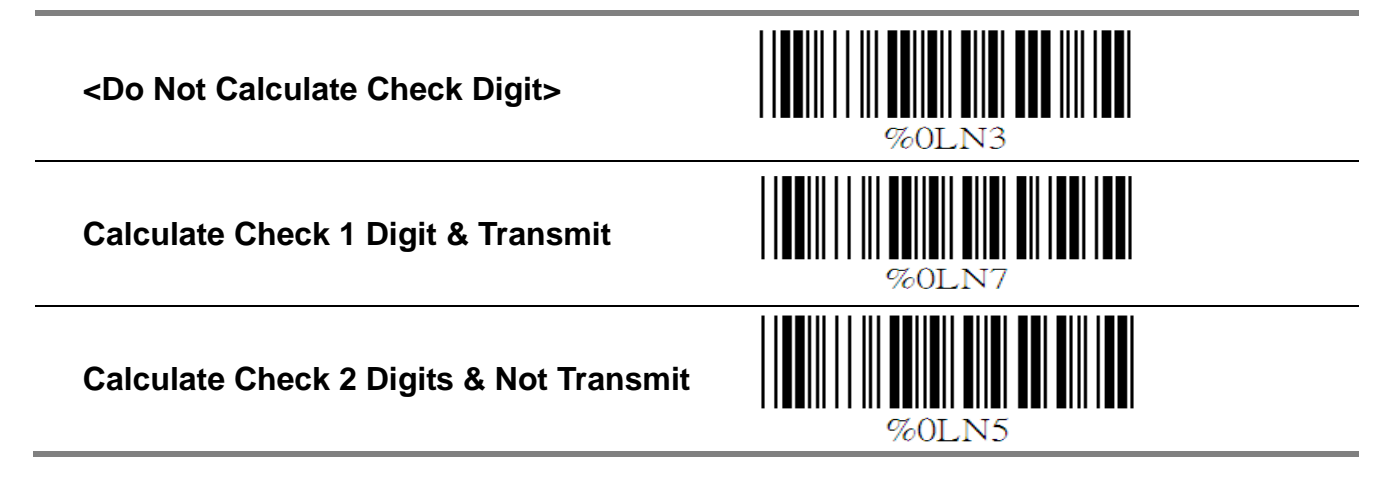

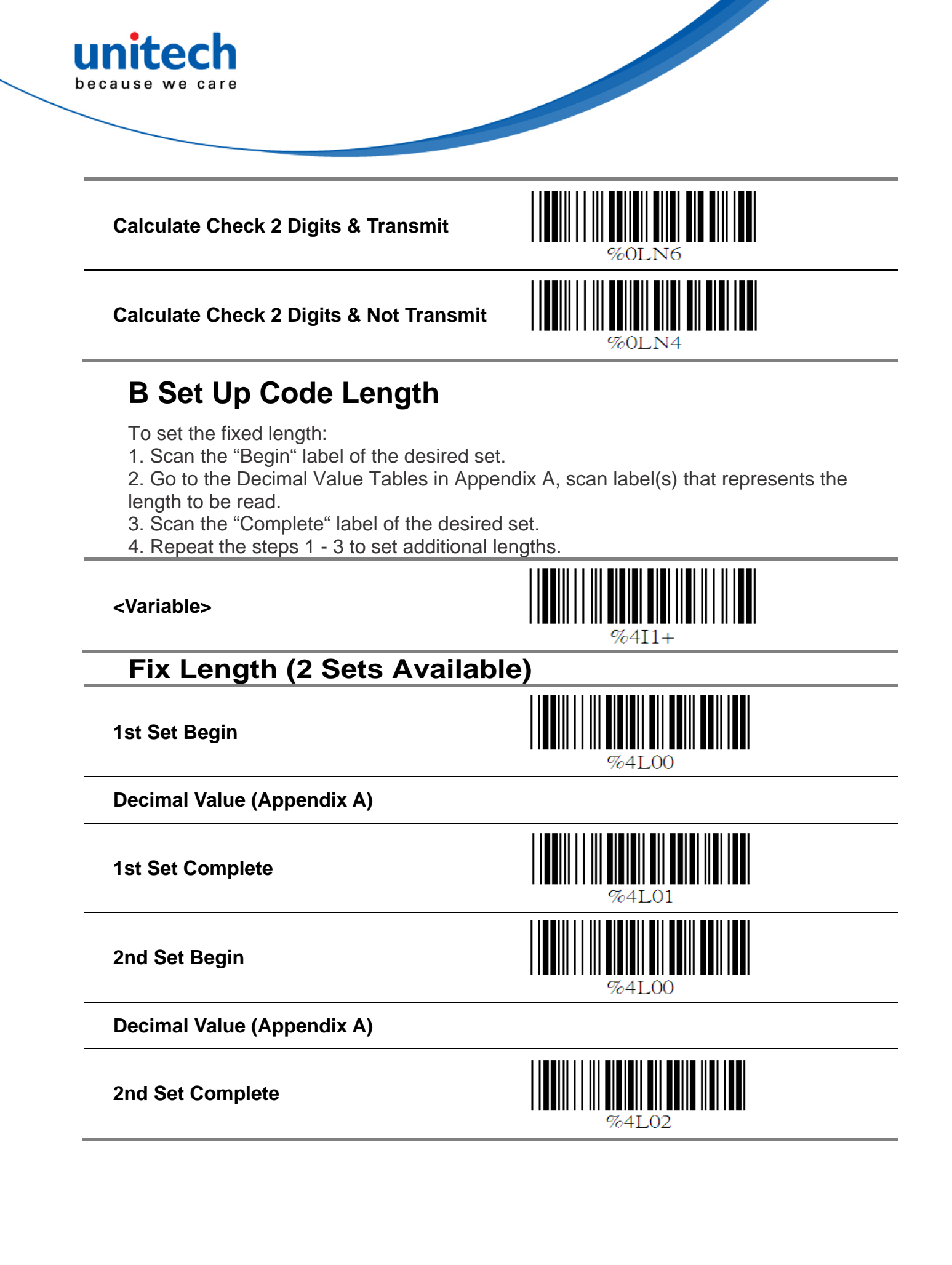

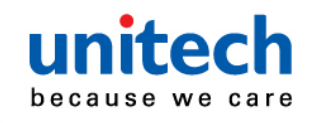

#### **Minimum Length**

Begin

%2+-/

Decimal Value (Appendix A)

Complete

# %2C7+

#### 6.11 MSI/PLESSEY Code Parameters

### A Check Digit Transmission

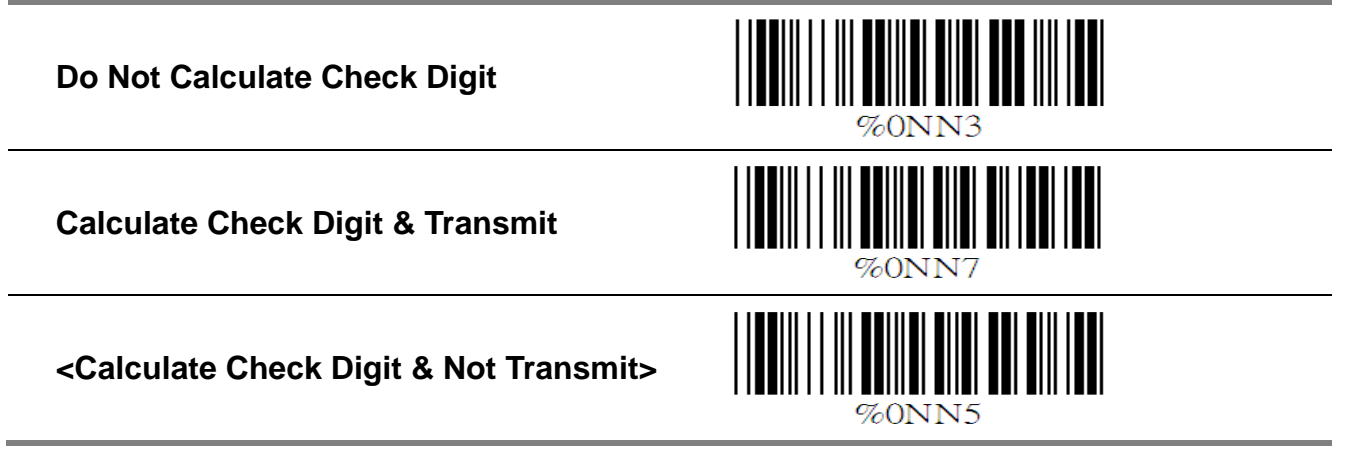

# **B Set Up Code Length**

To set the fixed length:

- 1. Scan the "Begin" label of the desired set.
- 2. Go to the Decimal Value Tables in Appendix A, scan label(s) that represents the length to be read.
- 3. Scan the "Complete" label of the desired set.
- 4. Repeat the steps 1 3 to set additional lengths.

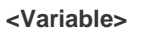

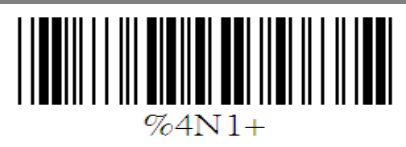

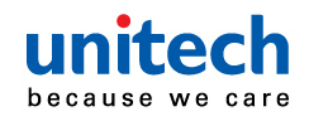

# Fix Length (2 Sets Available)

**1st Set Begin** 

Decimal Value (Appendix A)

**1st Set Complete** 

2nd Set Begin

Decimal Value (Appendix A)

2nd Set Complete

### **Minimum Length**

Begin

**Decimal Value (Appendix A)** 

Complete

## 6.12 LCD25 Parameters

#### A Check Digit Transmission

<Do Not Calculate Check Digit>

Calculate Check Digit & Transmit

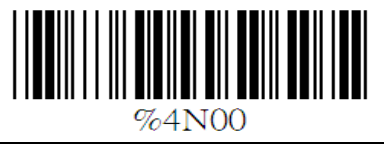

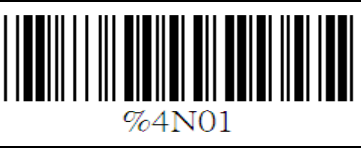

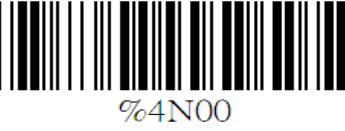

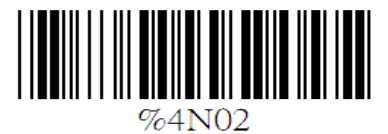

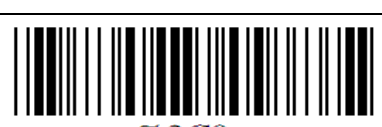

%2C9+

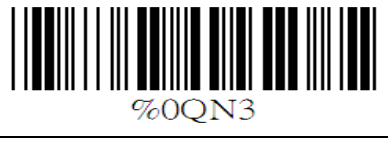

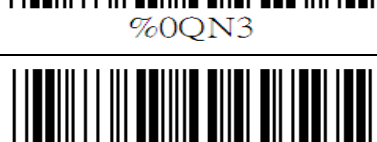

%00N7

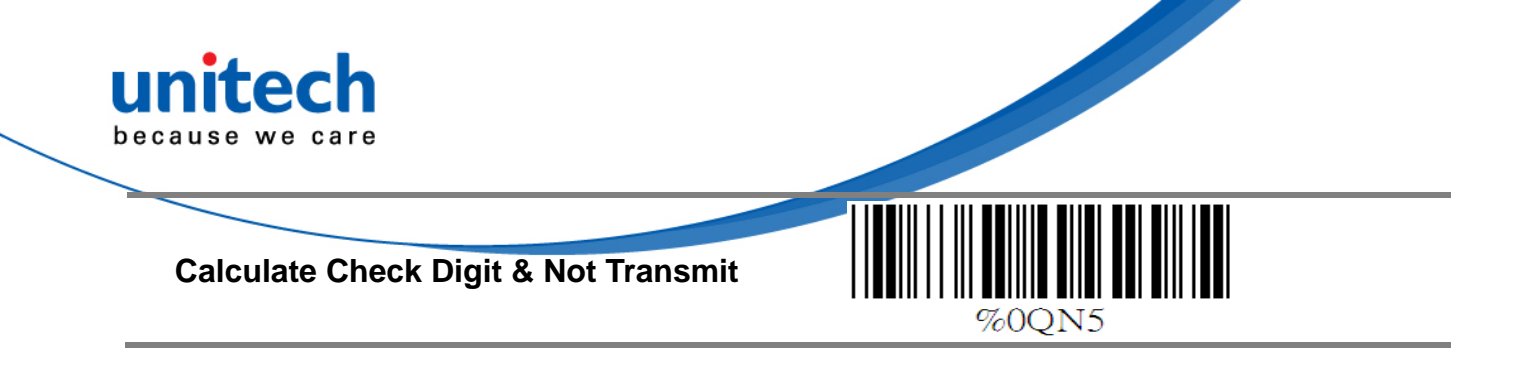

#### **B** Setup Code length

To set the fixed length:

- 1. Scan the "Begin" label of the desired set.
- 2. Go to the Decimal Value Tables in Appendix A, scan label(s) that represents the length to be read.
- 3. Scan the "Complete" label of the desired set.
- 4. Repeat the steps 1 3 to set additional lengths.

<Variable>

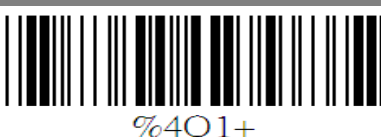

%4000

# Fix Length (2 Sets Available)

**1st Set Begin** 

**Decimal Value (Appendix A)** 

**1st Set Complete** 

2st Set Begin

**Decimal Value (Appendix A)** 

2nt Set Complete

#### **Minimum Length**

Begin

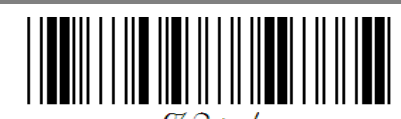

Decimal Value (Appendix A)

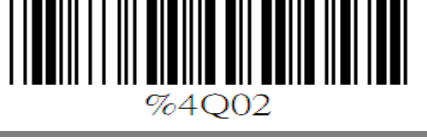

%4000

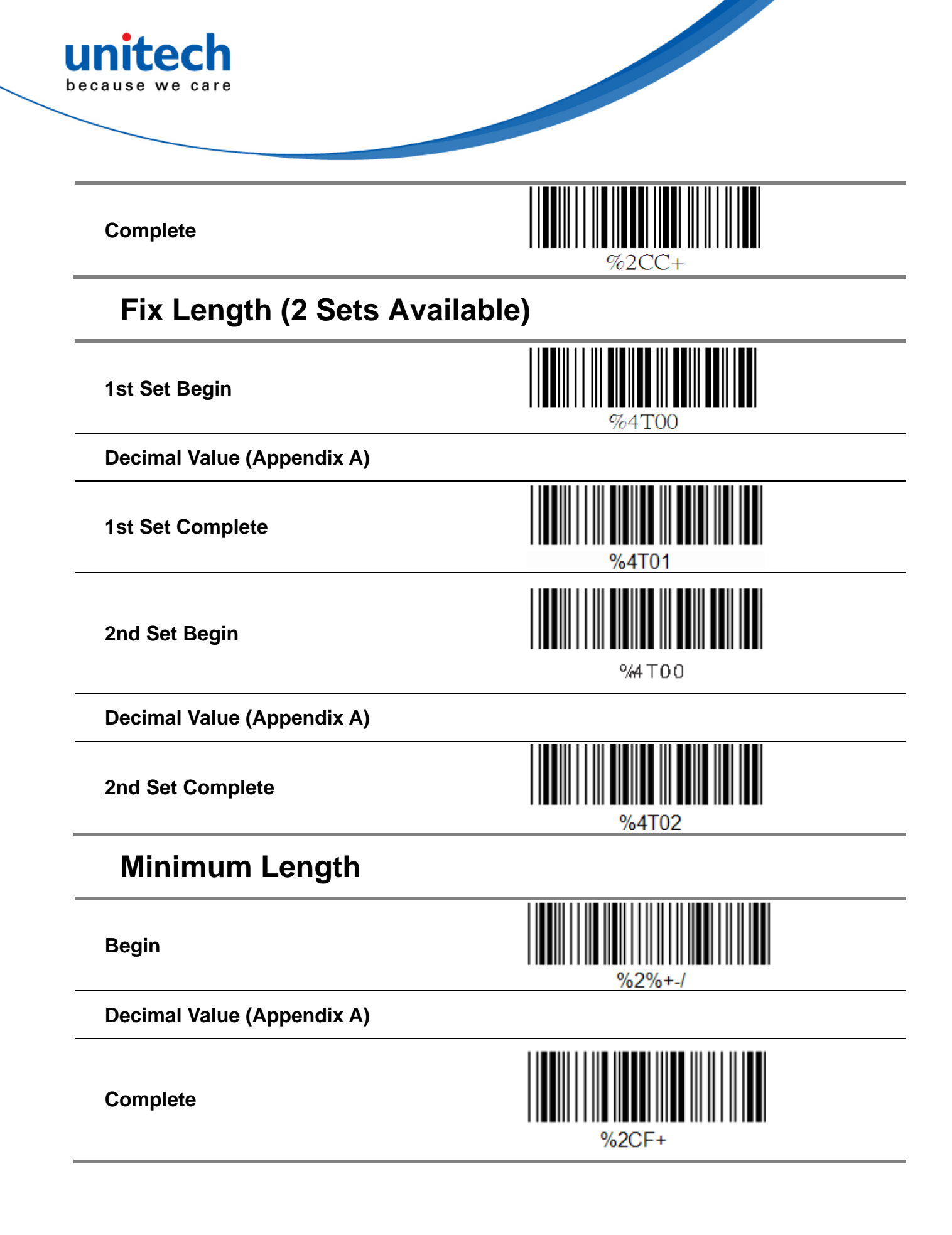

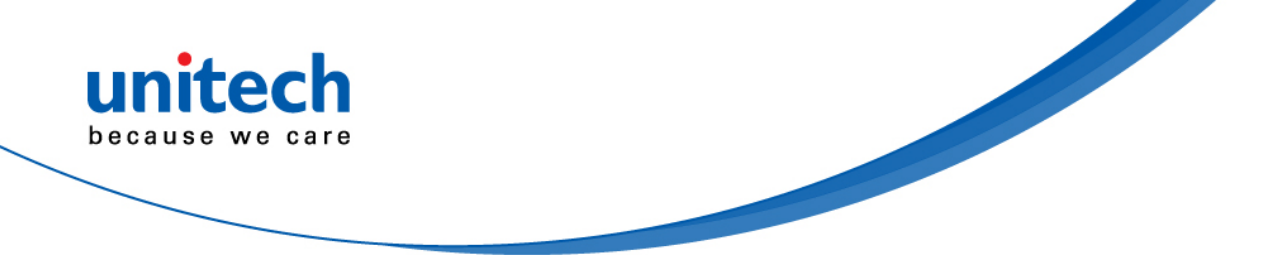

# 6.15 GS1 Databar A GS1 DataBar OmnidirectionI

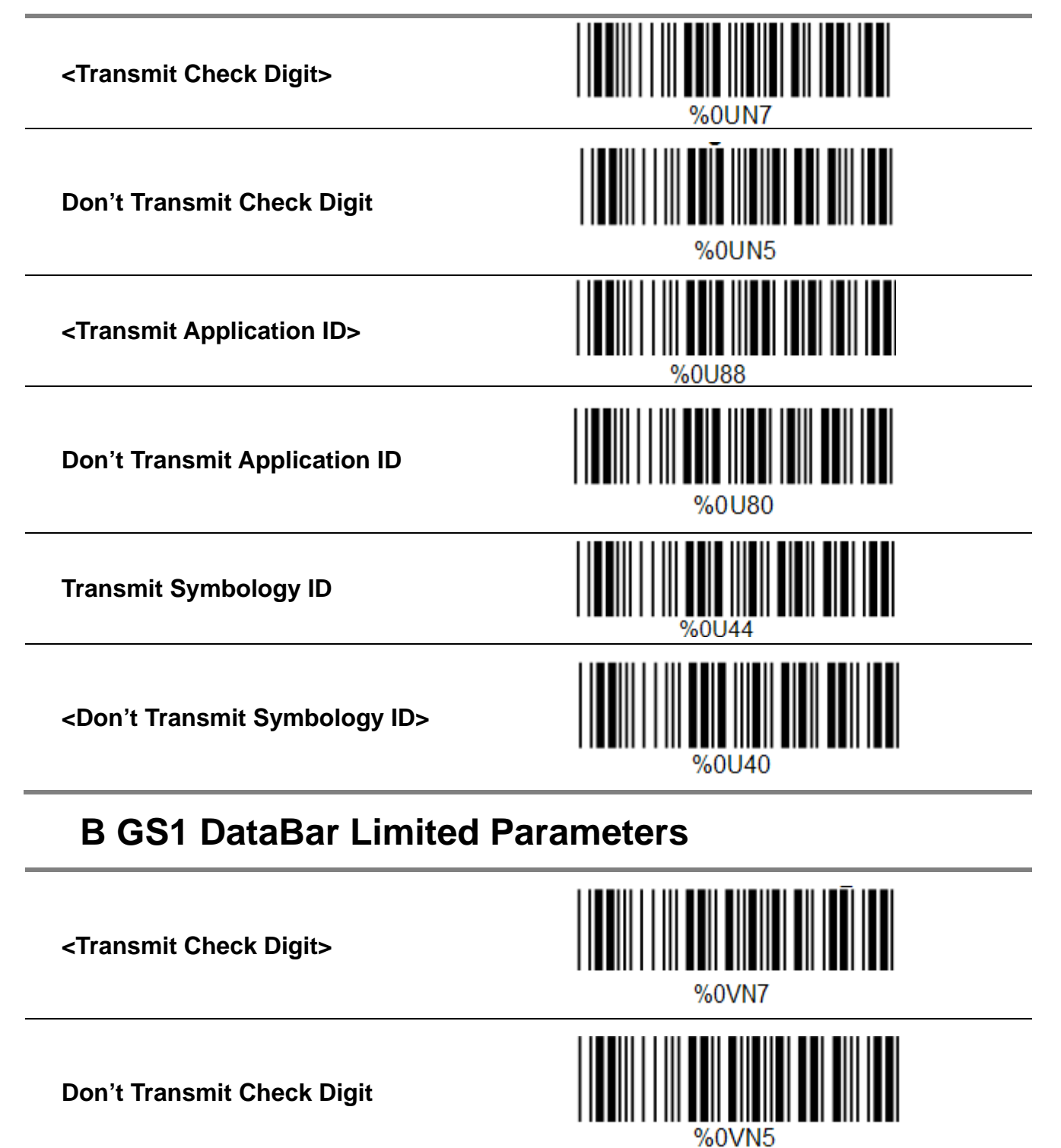

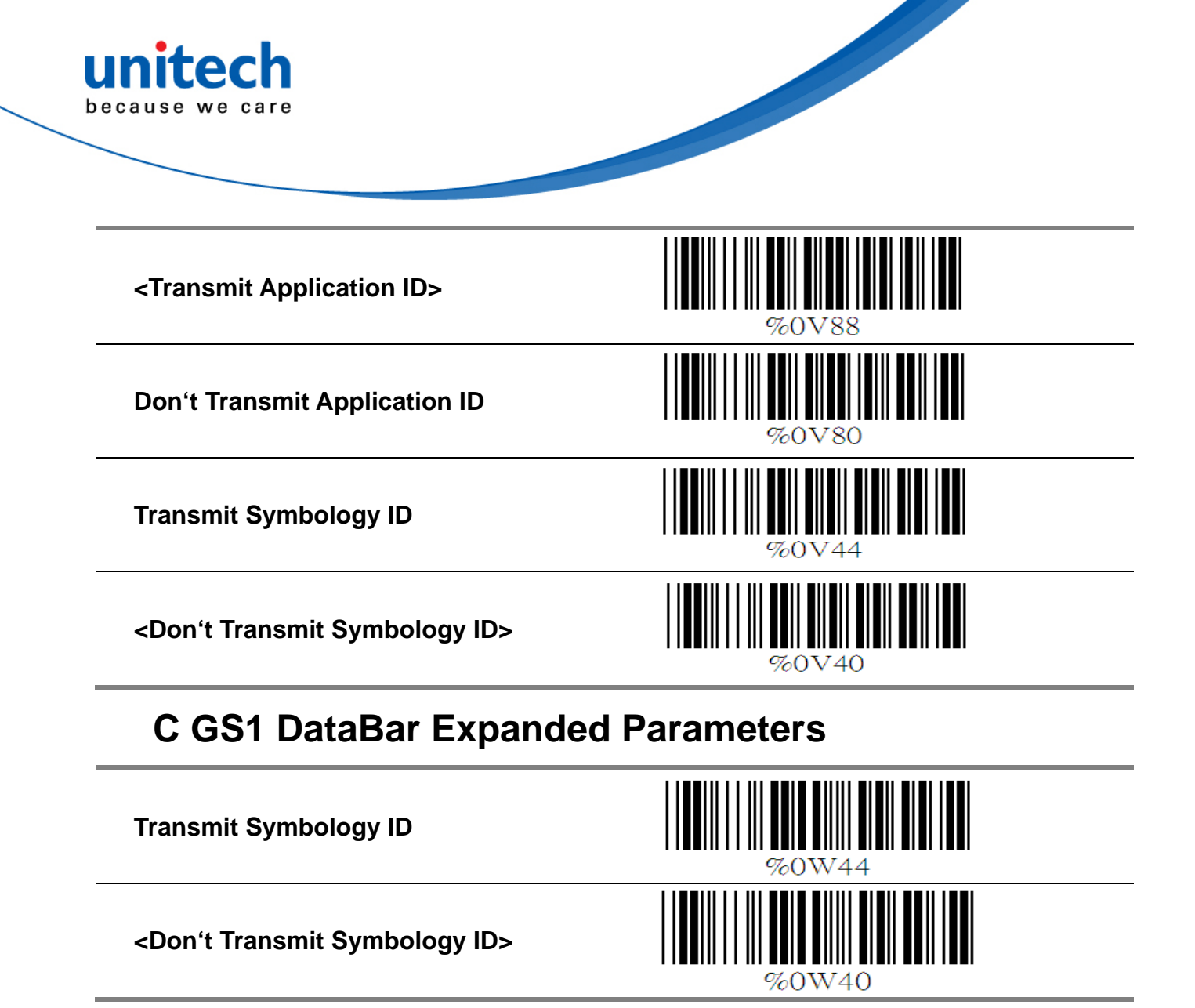

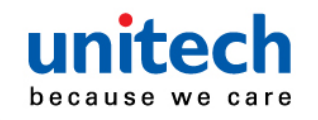

# Chapter 7 Miscellaneous Parameters 7.1 Language Selection

| <us english=""></us> | <b>                                   </b> |
|----------------------|--------------------------------------------|
| UK English           | %0ZV1                                      |
| Italian              | %0ZV2                                      |
| Spanish              | %0ZV3                                      |
| French               | %0ZV4                                      |
| German               | %0ZV5                                      |
| Swedish              | %0ZV6                                      |
| Switzerland          | %0ZN7                                      |
| Hungarian            | %0ZV8                                      |
| Japanese             | %0ZV9                                      |

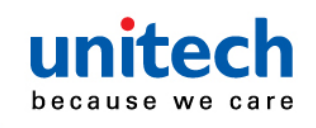

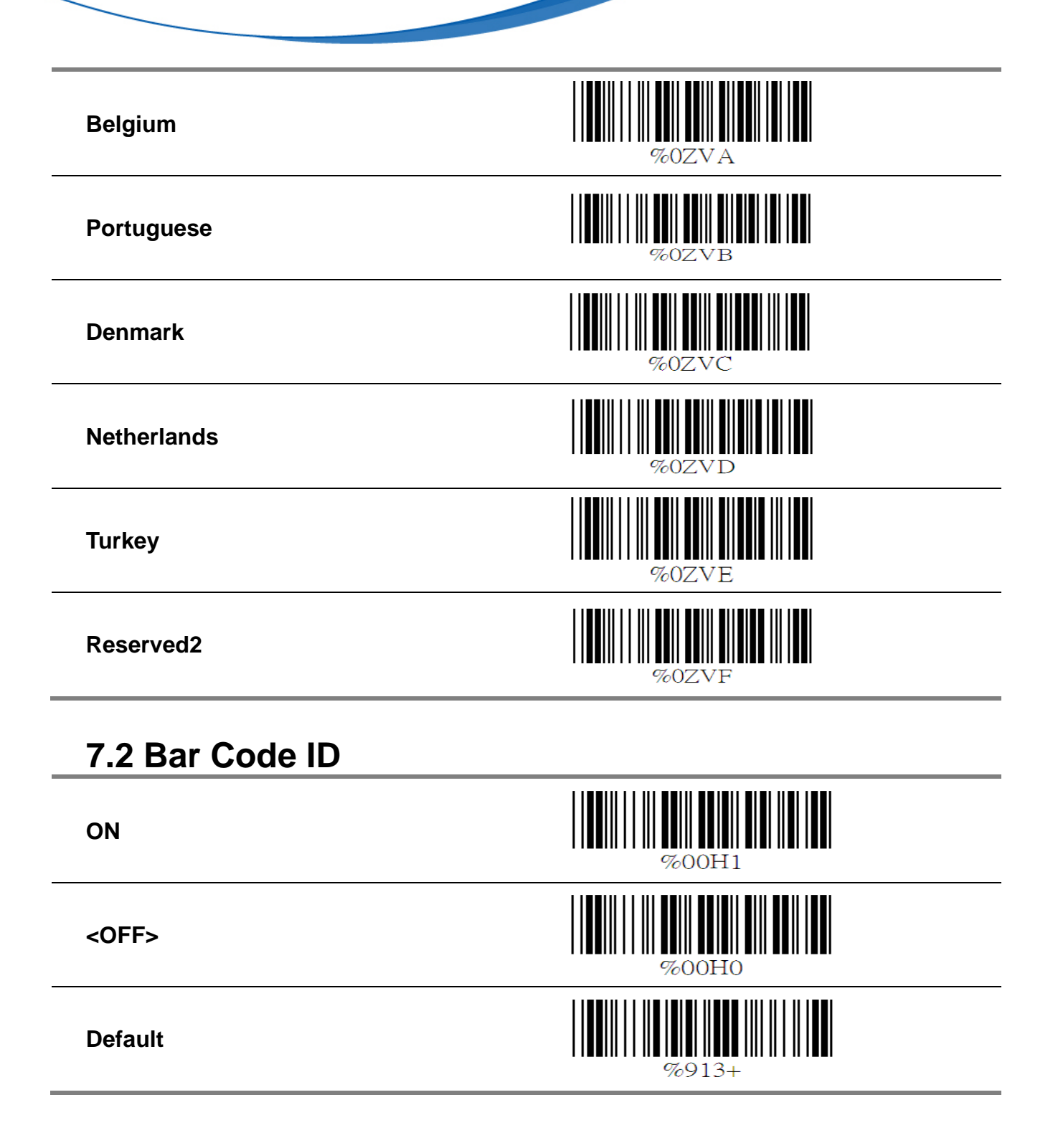

With this function ON, a leading character will be added to the output string while Copyright 2012 unitech Electronics Co., Ltd. All rights reserved. Unitech is a registered trademark of unitech Electronics Co., Ltd.

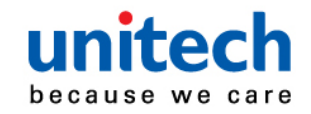

scanning code, user may refer to the following table to know what kind of bar code is being scanned.

Please refer to the table below for matching code ID of codes read in.

| Code Type                   | ID | Code Type            | ID |
|-----------------------------|----|----------------------|----|
| UPC-A                       | Α  | UPC-E                | Е  |
| EAN-8                       | FF | EAN-13               | F  |
| CODE 39                     | Μ  | CODE 128             | K  |
| Interleave 25               | I  | Industrial 25        | Н  |
| Matrix 25                   | I  | Codabar/NW7          | Ν  |
| CODE 93                     | L  | CODE 11              | L  |
| China Postage               | С  | MSI                  | 0  |
| LCD25                       | Q  | PLESSEY              | Р  |
| GS1 DataBar Omnidirectional | U  | GS1 DataBar Expanded | W  |
| GS1 DataBar Limited         | V  |                      |    |

#### **User Define Code ID**

To set the code ID:

1. Scan the symbologies label.

2. Go to the ASCII Tables in Appendix B, scan label that represents the desired code ID.

Note:

User define code ID will override default value. Program will not check the conflict. It is possible to have more than two symbologies which have same code ID.

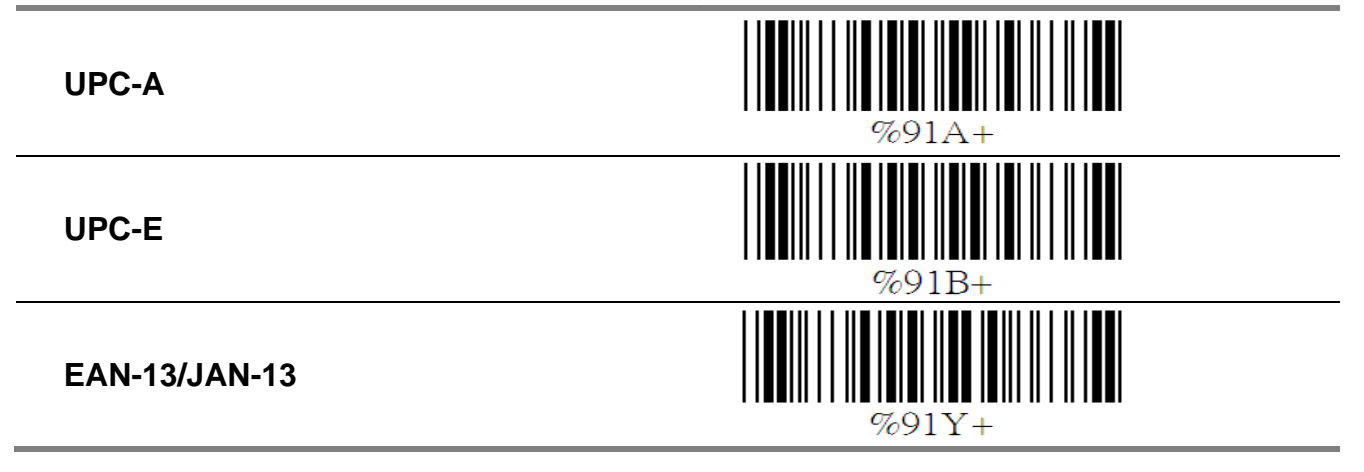

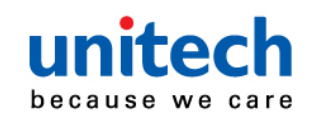

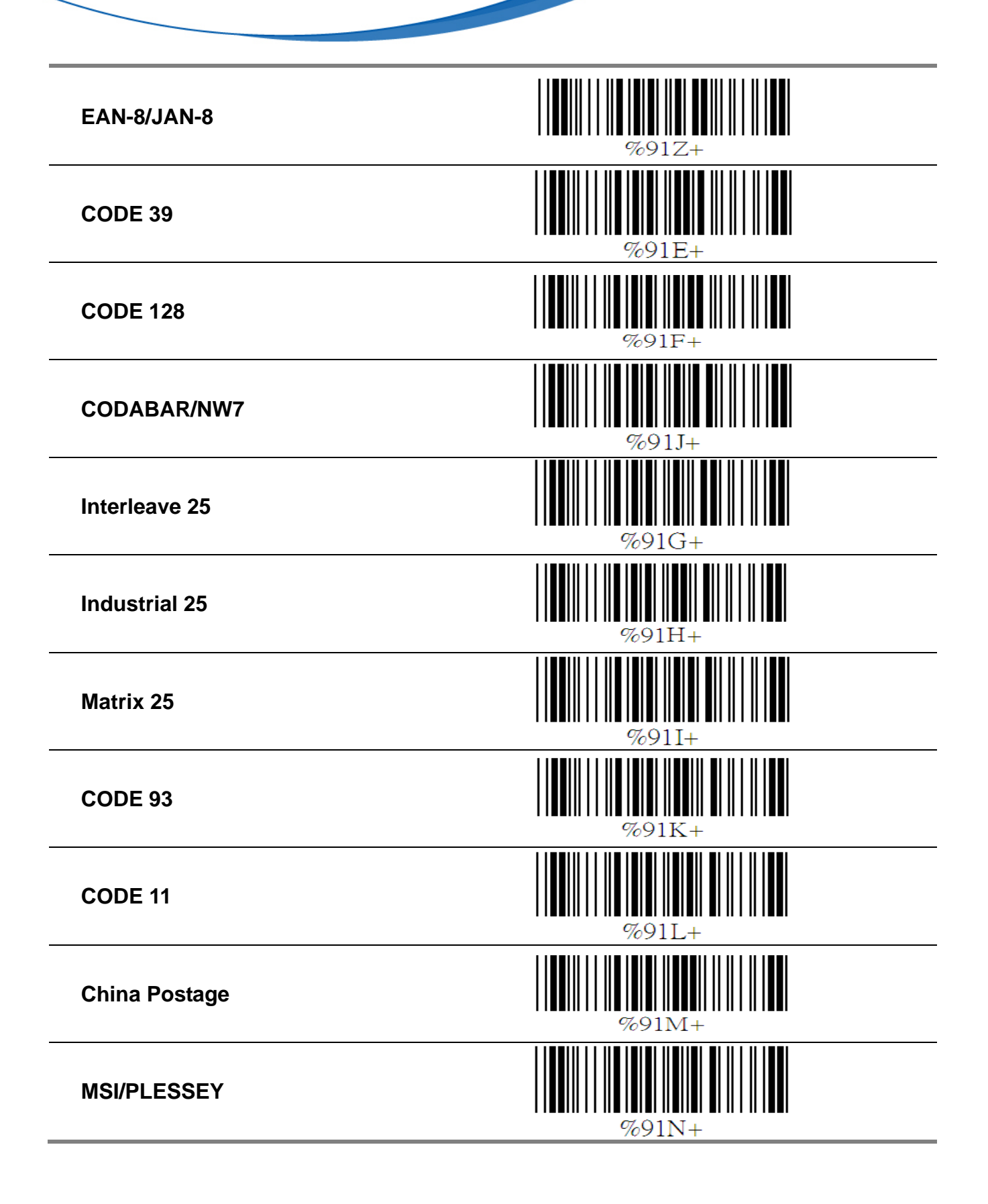

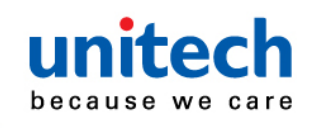

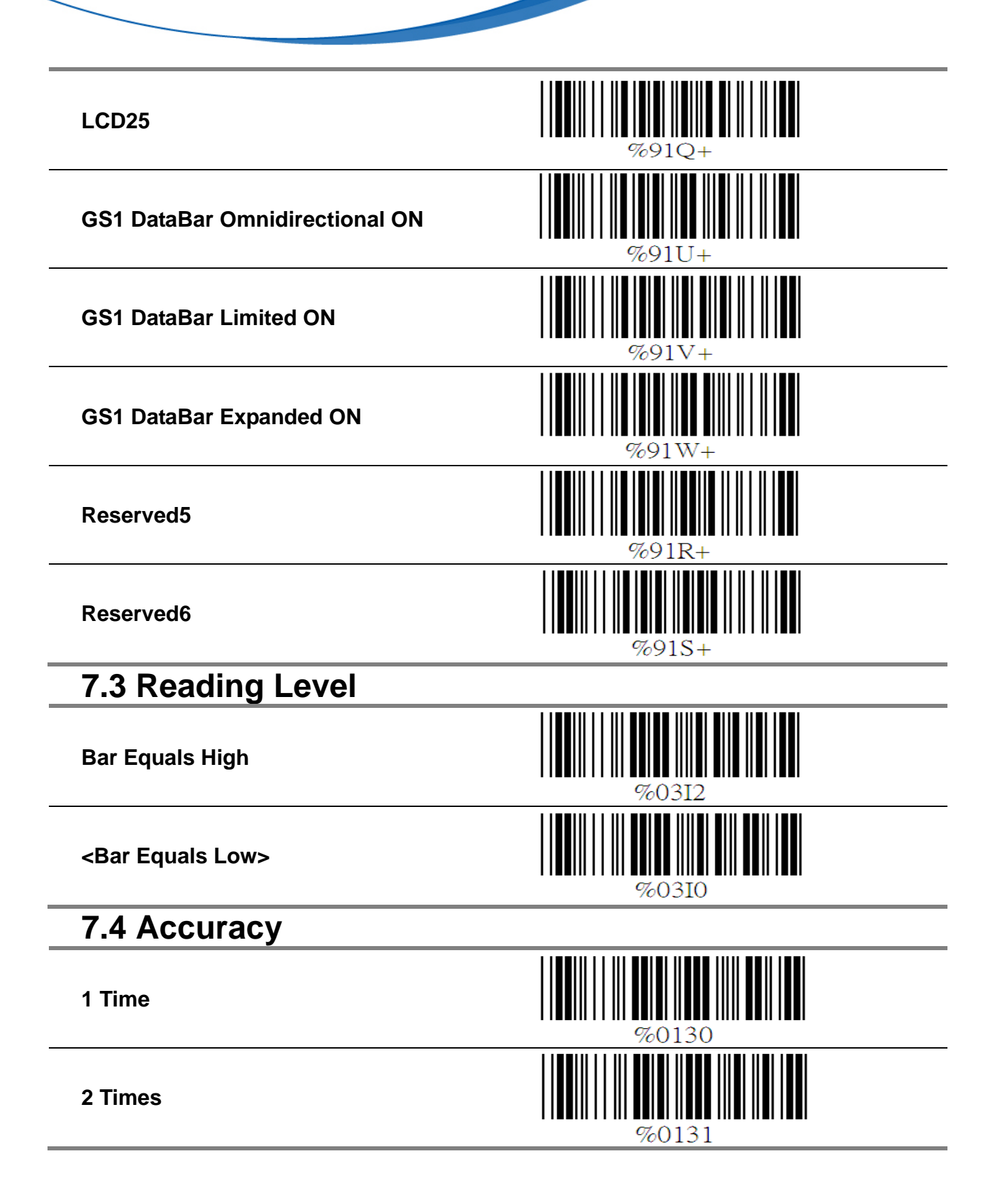

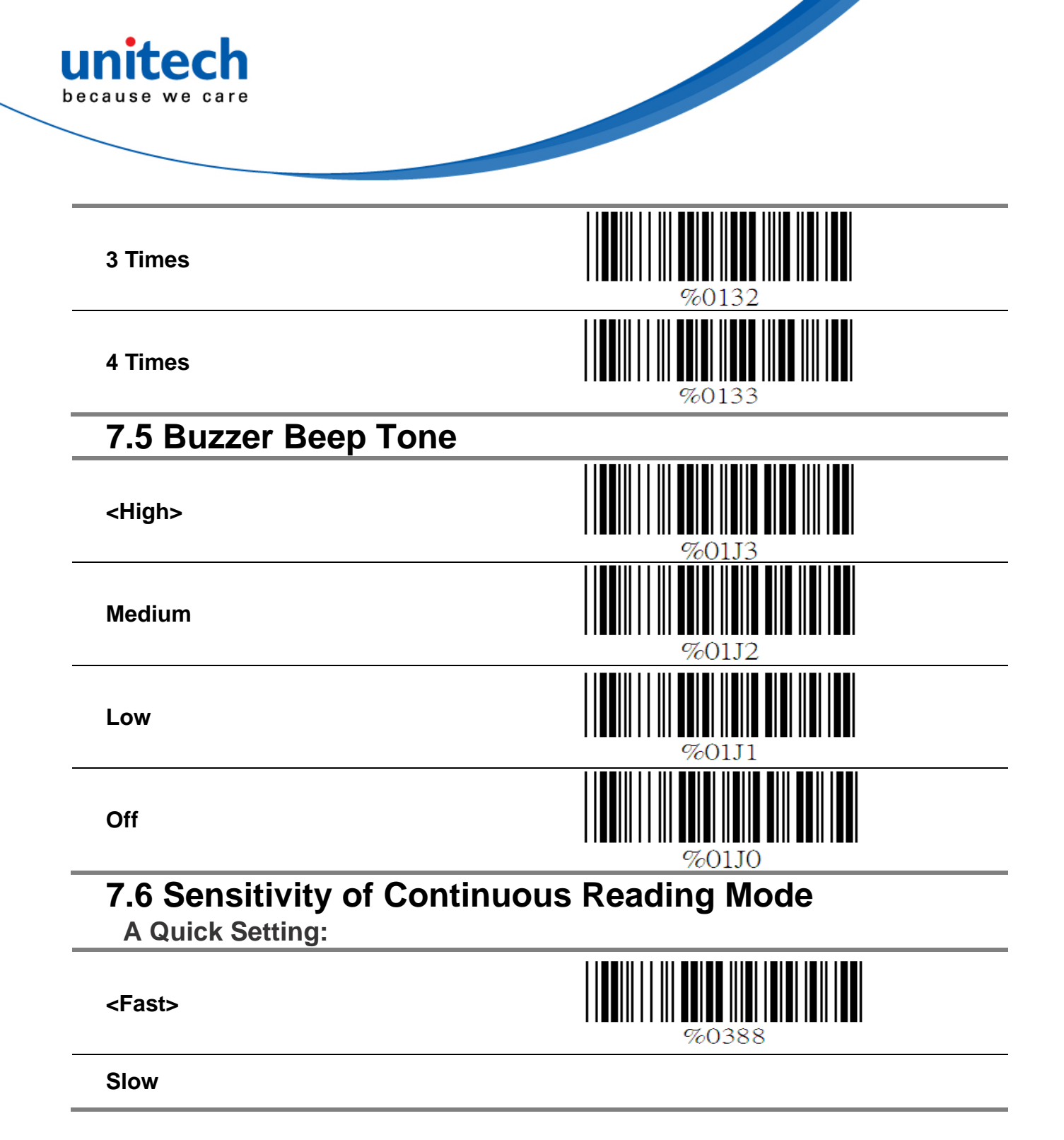

#### **B** Same Code Delay Reading Interval

Following code sequences represent the length of time before a barcode can be rescanned at continuous and flash reading mode. The value can be defined from 1-50 and they represent 100ms to 5 seconds in 100ms interval. Default value is 3 (0.3 seconds).

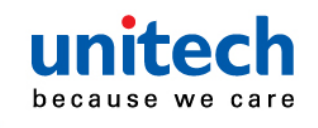

#### To setup same code delay reading interval:

1.Scan the "Begin" label

2.Go the Decimal Value Tables in Appendix A, Scan label(s),that represents the same code delay reading interval. They are ranged form 1-50.One step is represented 0.1second.So the interval is from 0.1 to 5 seconds.

- 3.Scan the "Complete" label
- 4. Repeat the steps 1-3 to set time out of same symbol

Begin

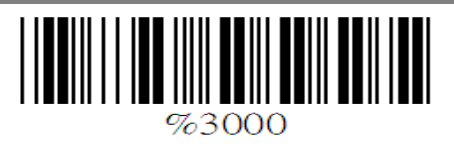

Decimal Value (1-50) (Appendix A)

Complete

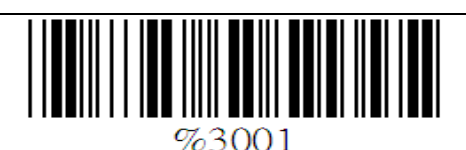

#### 7.7 Reverse Output Characters

<Disable>

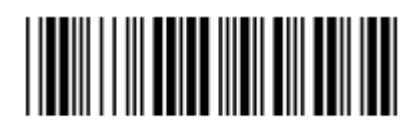

%03H0

Enable

#### 7.8 Setup Deletion

To setup the deletion of output characters:

- 1. Scan the label of the desired set below.
- 2. Scan the label of the desired symbology.

3. Go to the Decimal Value Tables listed in Appendix A, scan labels that represents the desired position to be deleted.

4. Scan "Complete" label of "Character Position to be Deleted".

5. Go to the Decimal Value Tables in appendix A,scan labels that represents the desired position to be deleted.

- 6. Scan the "Complete" label of "Number Position to be Deleted".
- 7. Repeat the steps 1 6 to set additional deletion.

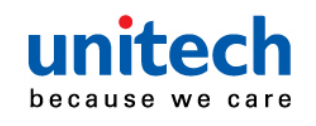

| unitech<br>because we care    |       |
|-------------------------------|-------|
| A. Select Deletion Set Number |       |
| 1st Set                       | %800+ |
| 2nd Set                       | %801+ |
| 3rd Set                       | %802+ |
| 4th Set                       | %803+ |
| 5th Set                       | %804+ |
| 6th Set                       | %805+ |
| B Symbology Selection         |       |
| UPC-A                         | %81A+ |
| UPC-E                         | %81B+ |
| EAN-13/JAN-13/ISBN-13         | %81Y+ |

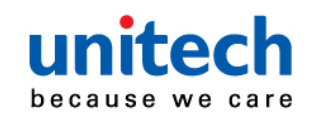

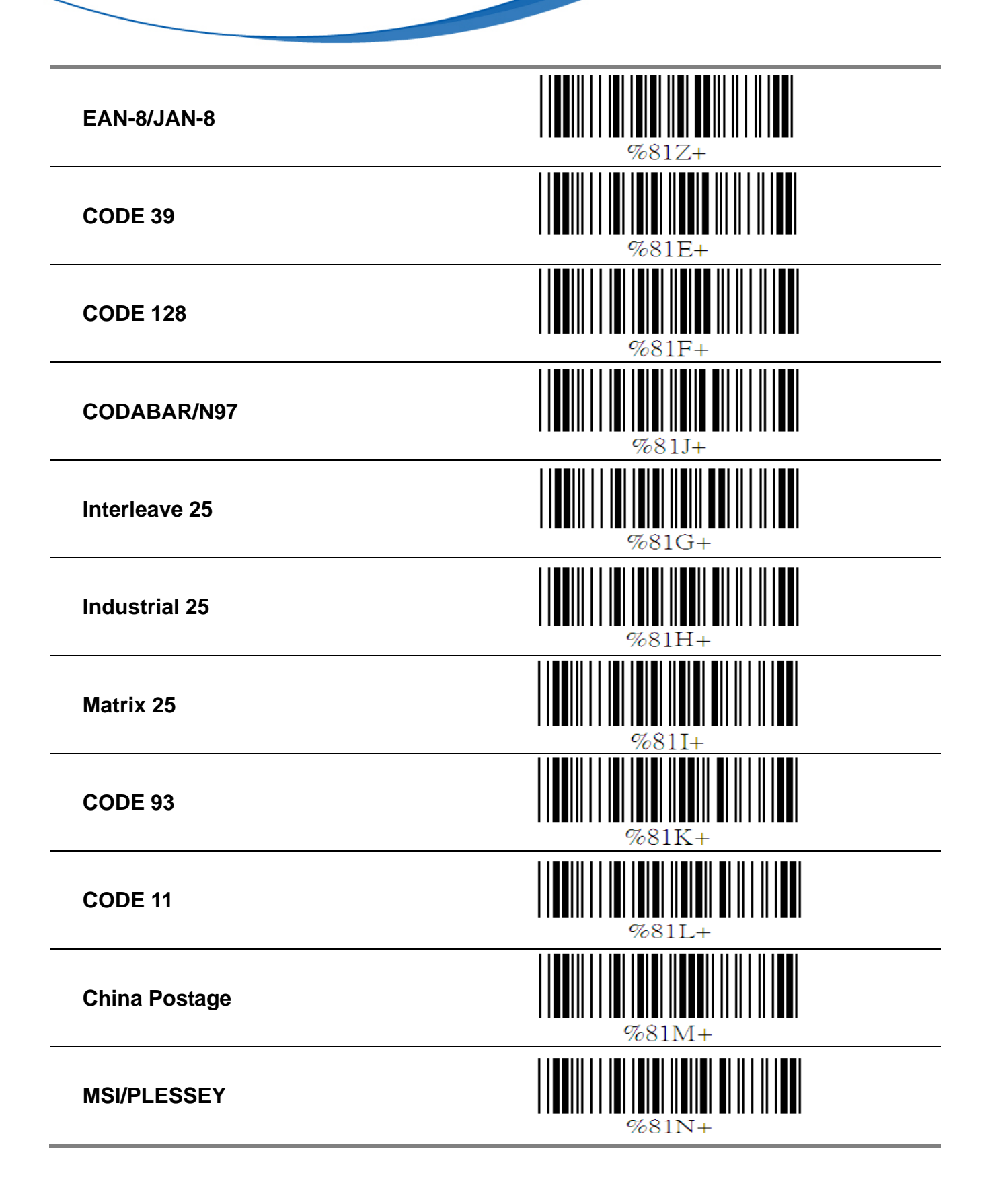

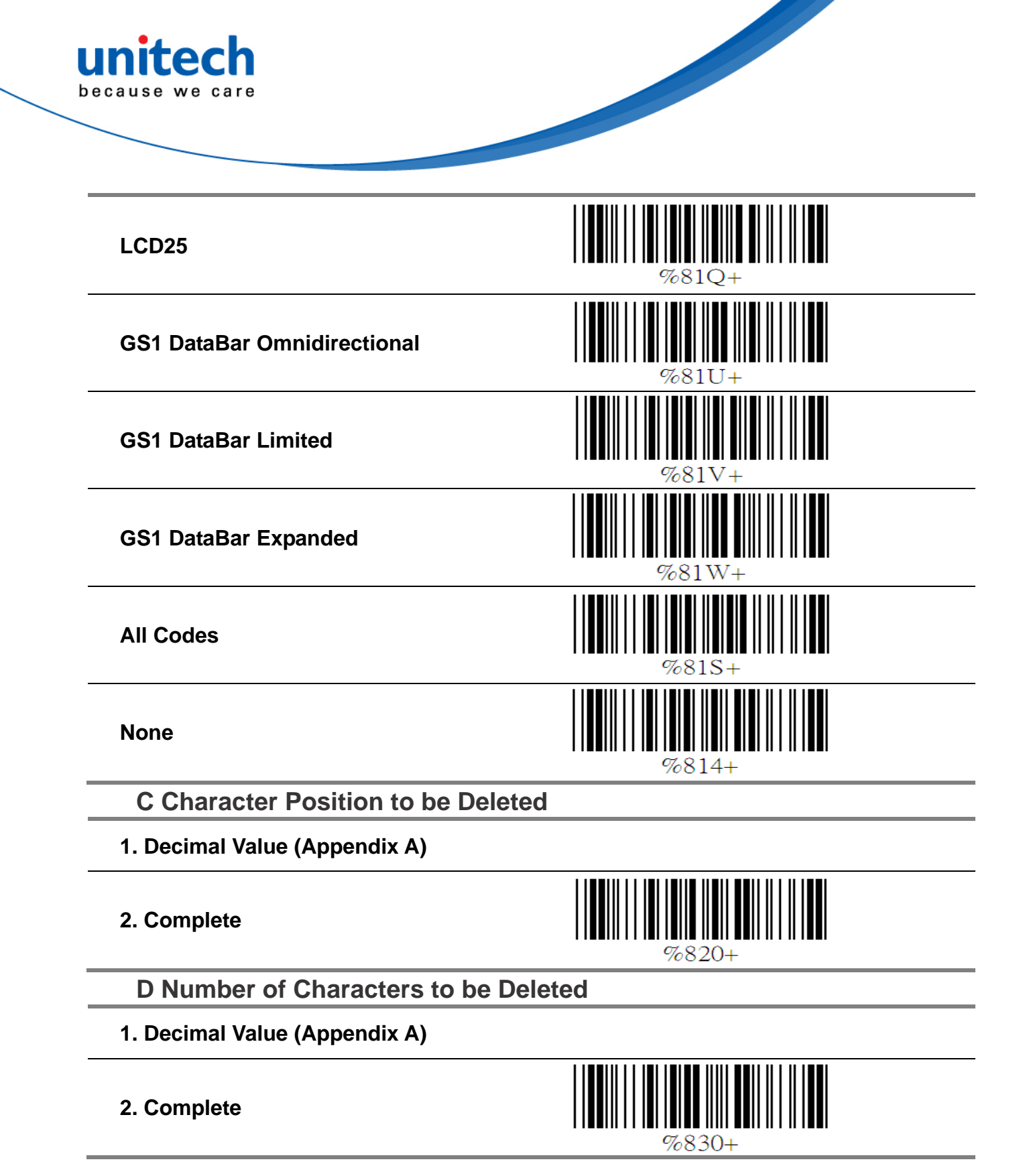

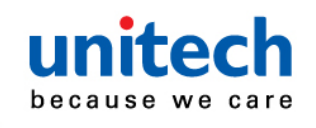

## 7.9 Setup Insertion

To setup the insertion of output characters

- 1. Scan the label of the desired set.
- 2. Scan the label of the desired symbology.

3. Go to the Decimal Value Tables in Appendix A, scan label(s) that represents the desired position to be inserted.

4. Scan the "Complete" label of "Character Position to be Inserted".

5. Go to the ASCII Tables in Appendix B or Function Key Tables in Appendix C, scan label(s) that represents the desired characters to be inserted.

6. Scan the "Complete" label of "Characters to be

Inserted".

7. Repeat the steps 1 - 6 to set additional insertion.

# 

#### A Select Insertion Set Number

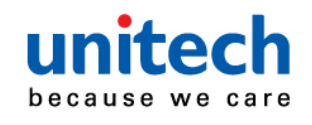

| unitech<br>because we care |                |
|----------------------------|----------------|
| B Symbologies Selection    |                |
| UPC-A                      |                |
| UPC-E                      | %51B+          |
| EAN-13/JAN-13/ISBN-13      | %51Y+          |
| EAN-8/JAN-8                | %51Z+          |
| CODE 39                    | %51E+          |
| CODE 128                   | %51F+          |
| CODABAR/NW7                | %51J+          |
| Interleave 25              | %51G+          |
| Industrial 25              | %51H+          |
| Matrix 25                  | %51 <b>I</b> + |
| CODE 93                    | %51K+          |

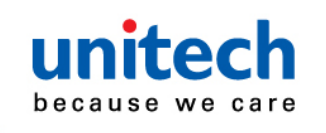

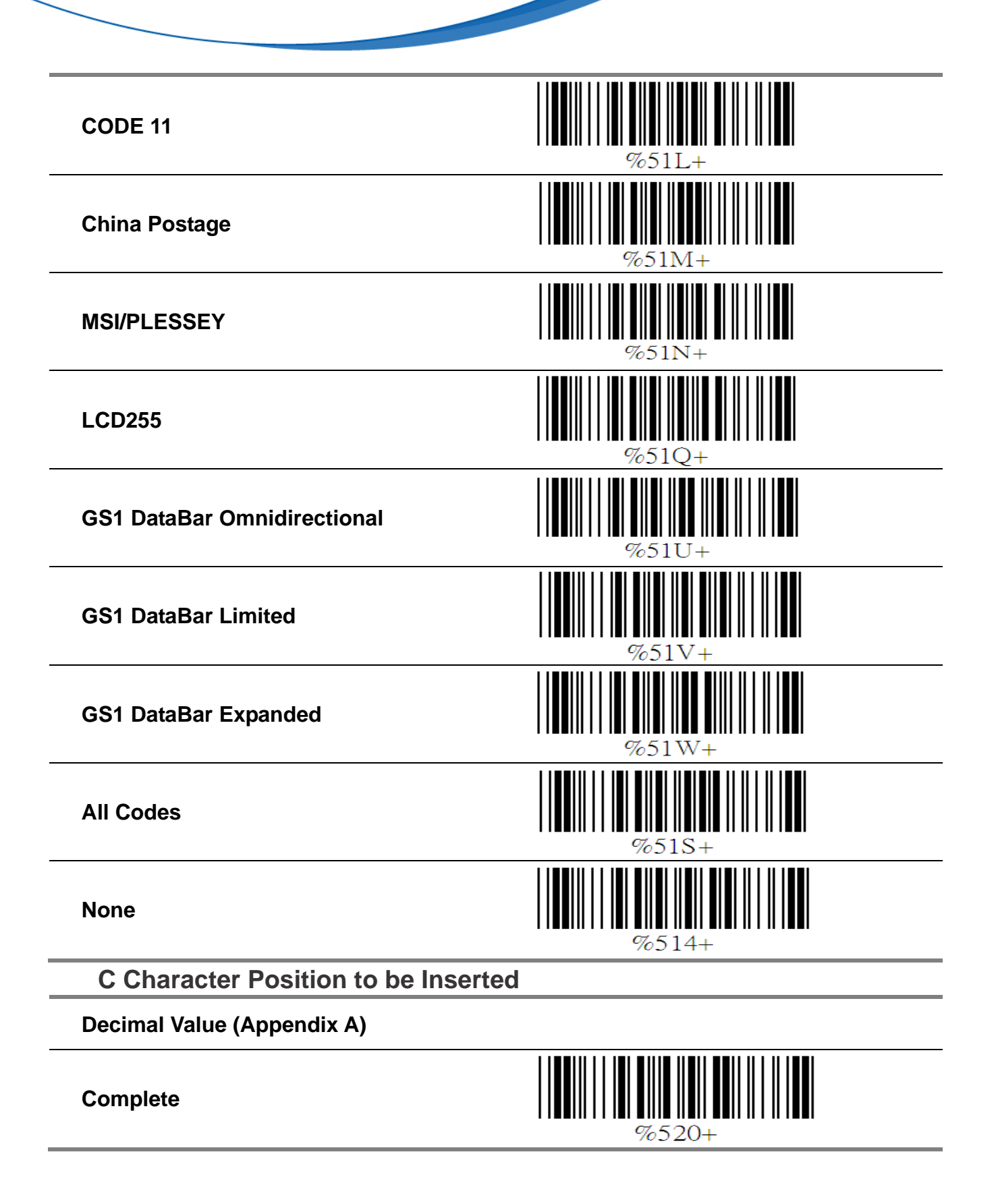

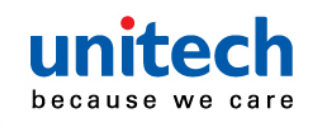

#### D Characters to be Inserted

#### ASCII Table (Appendix B)

Complete

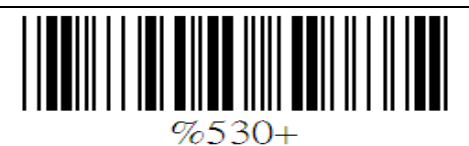

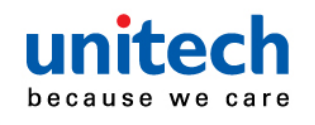

# **Appendix A Decimal Value Table**

| 0 | 5 |  |
|---|---|--|
| 1 | 6 |  |
| 2 | 7 |  |
| 3 | 8 |  |
| 4 | 9 |  |

# **Appendix B ASCII Table**

| NULL | STX |    | SOH |  |
|------|-----|----|-----|--|
| ETX  | ENQ | 05 | EOT |  |
| ACK  | BS  |    | BEL |  |
| НТ   | VT  |    | LF  |  |
| FF   | SO  |    | CR  |  |
| SI   | DC1 |    | DLE |  |

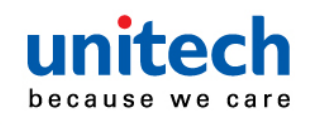

| DC2   |    | DC4 |            | DC3 |    |
|-------|----|-----|------------|-----|----|
| NAK   |    | ETB |            | SYN |    |
| CAN   |    | SUB |            | EM  | 19 |
| ESC   |    | GS  |            | FS  |    |
| RS    |    |     |            | US  |    |
| SPACE | 20 | 66  |            | !   |    |
| #     | 23 | %   | 25         | \$  | 24 |
| &     | 26 | (   | 28         | í   | 27 |
| )     | 29 | +   | 2B         | *   |    |
| ,     |    |     | 2E         | -   |    |
| 1     | 2F | 1   | 31         | 0   | 30 |
| 2     | 32 | 4   | 34         | 3   | 33 |
| 5     | 35 | 7   | <b>3</b> 7 | 6   | 36 |
| 8     | 38 | :   | 3A         | 9   | 39 |
| ;     | 3B | =   | 3D         | <   | 3C |
| >     | 3E |     |            | ?   | 3F |

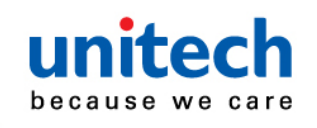

| unite<br>Decause w | e care |   |    |   |    |
|--------------------|--------|---|----|---|----|
|                    |        |   |    |   |    |
| @                  |        | В |    | Α |    |
| С                  |        | Е |    | D |    |
| F                  |        | н |    | G |    |
| I                  | 49     | K | 4B | J |    |
| L                  |        | Ν |    | М | 4D |
| 0                  |        | Q |    | Р |    |
| R                  |        | т | 54 | S | 53 |
| U                  |        | W | 57 | V | 56 |
| X                  | 58     | Z |    | Y | 59 |
| [                  | 5B     | ] |    | ١ | 5C |
| ۸                  | 5E     |   |    | _ | 5F |
| ``                 |        | b | 62 | а |    |
| С                  | 63     | е | 65 | d | 64 |
| f                  |        | h | 68 | g | 67 |
| i                  | 69     | k | 6B | j |    |

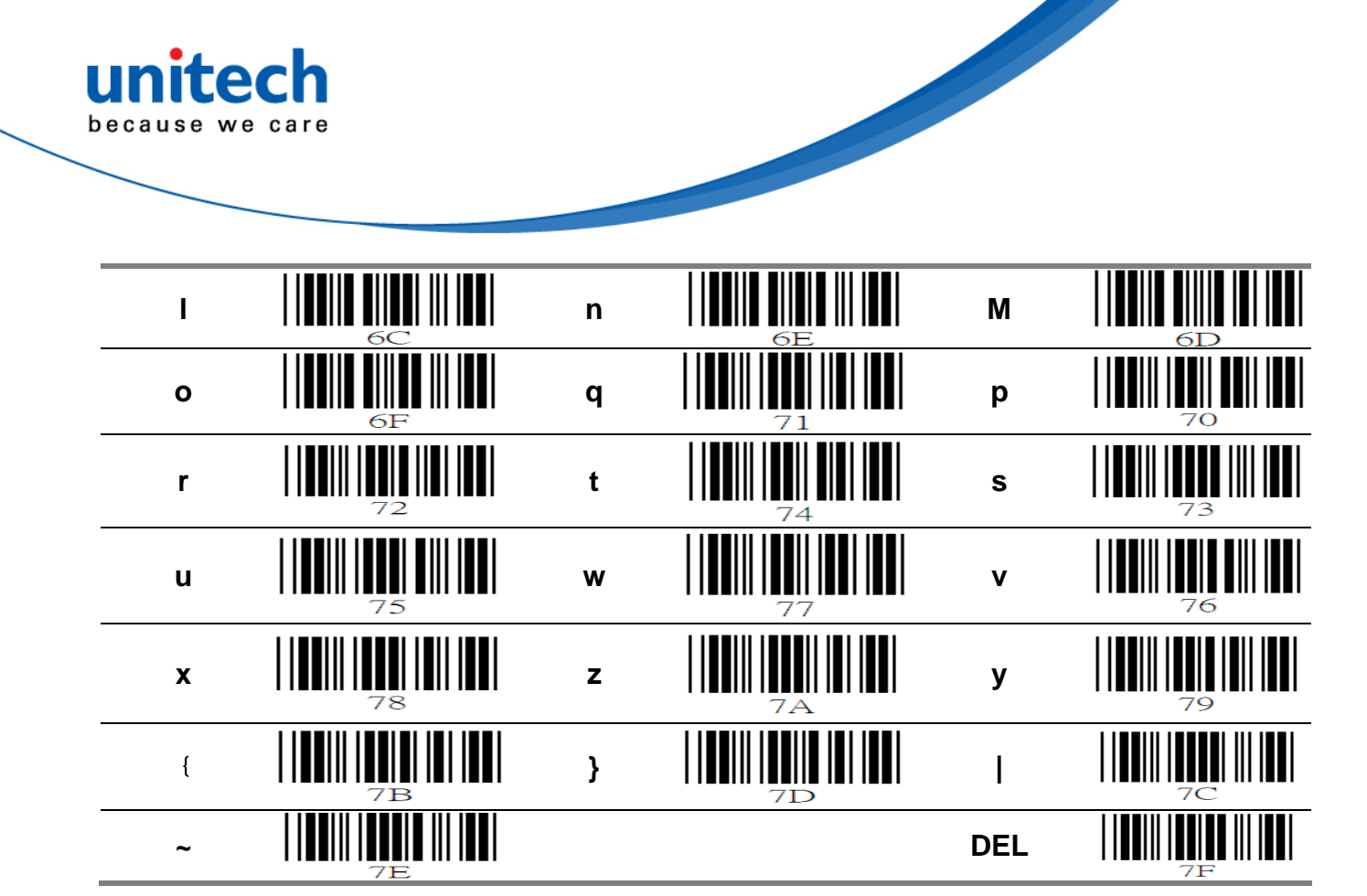

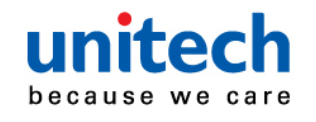

# Appendix C Function Key Table

| F1      | F3   | F2        |    |
|---------|------|-----------|----|
| F4      | F6   | F5        |    |
| F7      | F9   | F8        |    |
| F10     | F12  | F11       |    |
| Insert  | Home | Delete    |    |
| Page Up | End  | Page Down |    |
| Left    | Up   | Right     | D3 |
| Down    |      |           |    |

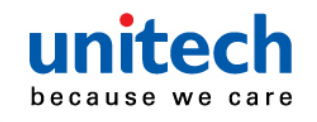

8 SPECIFICATION 8.1 Dimensions

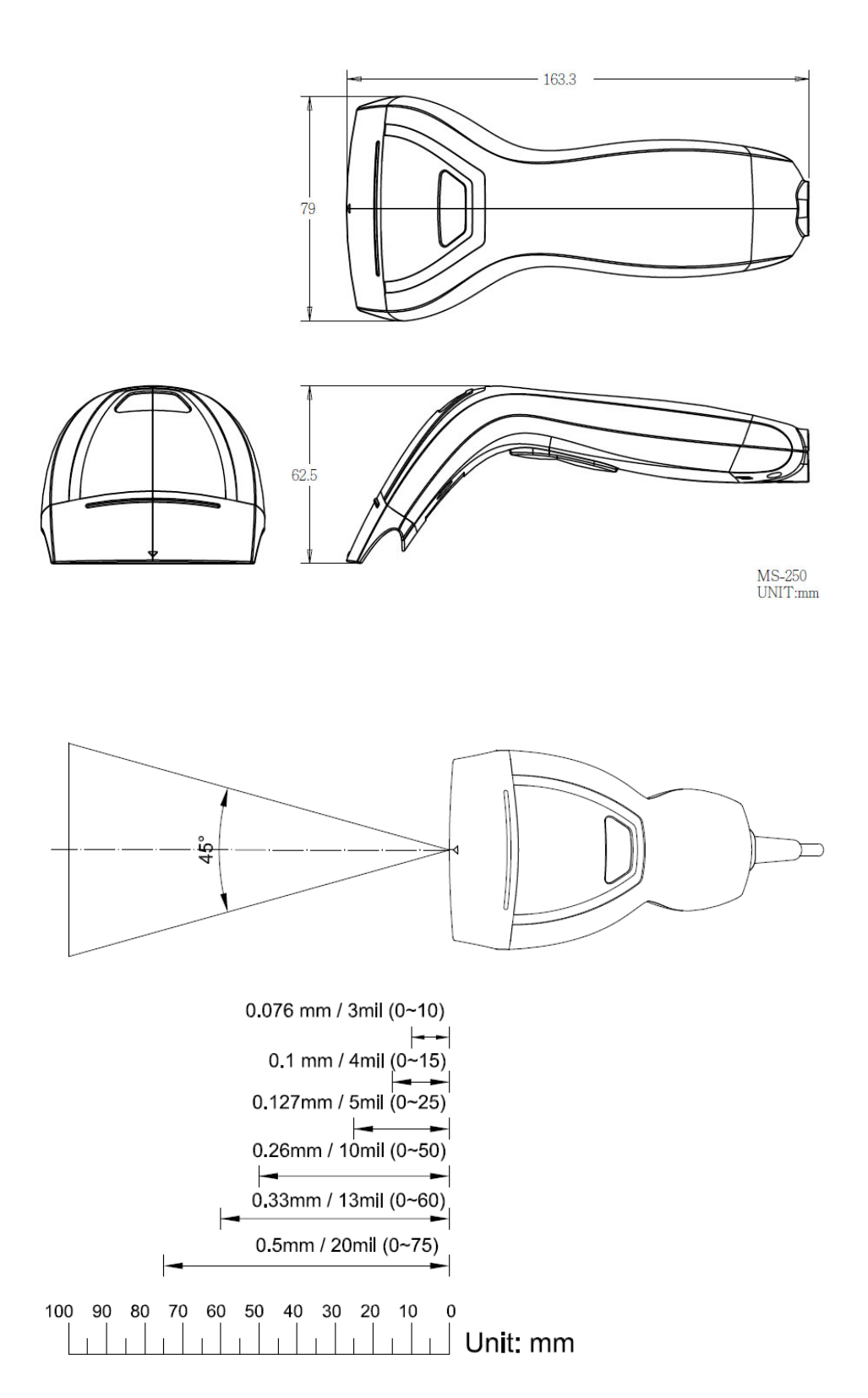

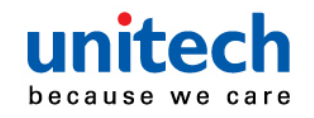

# 8.2 Technical Data

| Interface                 | USB                                              |  |
|---------------------------|--------------------------------------------------|--|
| Supply Voltage            | DC +5V ± 10%                                     |  |
| Output Voltage (Typ.)     | +5V                                              |  |
| Output low Voltage (Max.) | 0.4V                                             |  |
| Current Draw (Typ.)       | ± 5%                                             |  |
| Power On (Typ.)           | 120mA                                            |  |
| Stand by (Typ.)           | 20mA                                             |  |
| Operation (Typ.)          | 120mA                                            |  |
| Light Source              | Visible Red light 635nm LED                      |  |
| Sensor                    | Linear CCD Sensor                                |  |
| Processor Type            | ARM Cortex™-M3, 32-bit                           |  |
| Operating Freq.           | 8 MHz (Internal)                                 |  |
| Scan Speed                | 200 scans/ second ±10%                           |  |
| Depth of Field            | Up to 75mm @ 20mil, PCS90%, Code39               |  |
| Width of Field (Window)   | 80 mm                                            |  |
| Print Contrast Ratio      | 45%                                              |  |
| Resolution                | 3mil (0.076mm) @ PCS90%                          |  |
| Ambient Light             | 20,000 Lux Max                                   |  |
| Reading Angle             | Test Conditions : Code 39, 10mil/0.25mm, PCS 90% |  |
| Forward & Backward        | ±10°~30° (±5°)                                   |  |
| Left & Right              | ± 60° (±5°)                                      |  |
| Firmware                  | Available for updated                            |  |
| Driver                    | Support USB emulation COM port                   |  |
| ESD                       | 8kv contact, 12kv on air                         |  |
| Bit error rate            | 50/100,000                                       |  |
| Operating Temperature     | 0 °C to 50 °C (32 °F to 122 °F)                  |  |
| Storage Temperature       | -20 °C to 70 °C (-4 °F to 158 °F)                |  |
| Relative Humidity         | 20% to 95% (Non-condensing)                      |  |

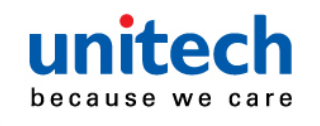

# 8.3. Readable Symbology

|                              | Readable | Default Enable |
|------------------------------|----------|----------------|
| All UPC/EAN/JAN              | V        | V              |
| EAN128 Code                  | V        | V              |
| Code 39                      | V        | V              |
| Code 39 Full ASCII           | V        |                |
| Code32 / Italian Pharmacy    | V        |                |
| Code 128                     | V        | V              |
| CODABAR/NW7                  | V        | V              |
| Interleave 25                | V        | V              |
| Industrial 25                | V        |                |
| Matrix 25                    | V        |                |
| MSI/PLESSEY                  | V        |                |
| Code 93                      | V        |                |
| Code 11                      | V        |                |
| China Postage                | V        |                |
| LCD25                        | V        |                |
| GS1 DataBar Omnidirectional  | V        |                |
| GS1 DataBar Turncated        | V        |                |
| GS1 DataBar Stacked          | V        |                |
| GS1 DataBar Omnidirectional  | V        |                |
| Stacked                      |          |                |
| GS1 DataBar Limited          | V        |                |
| GS1 DataBar Expanded         | V        |                |
| GS1 DataBar Expanded Stacked | V        |                |

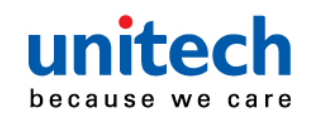

# 8.4. Reliability

| Life Time          |                                                             |
|--------------------|-------------------------------------------------------------|
| Trigger Switch     | 1,000,000 times                                             |
| MTBF(Calculated)   | 50,000 hours                                                |
| Thermal Shock      |                                                             |
| High Temp.         | 60 °C (140 °F)                                              |
| Low Temp.          | -20 °C (-4 °F)                                              |
| Cycle time         | 20 minutes for high temp., 20 minutes for low temp.         |
| Cycles             | 5 cycles                                                    |
| Cable Bending Test | 25,000 times/ minimum (30 times/ min @ 500g/ 90 $^{\rm o})$ |
| Drop               | 59.06 inches (150cm) drop on Concrete Surface               |
| Beeper             | 90 db/ minimum                                              |